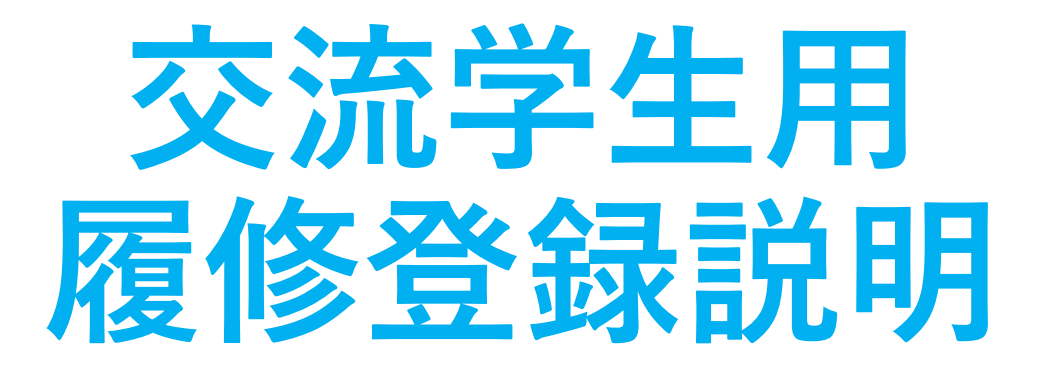

# 2025 春夏学期

教務課 留学支援係(受入担当)

https://international.hit-u.ac.jp/pros/orientation/

1

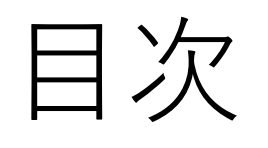

- 1. CELS / manaba
- 2. 抽選科目 / 非抽選科目
- 3. 履修登録日程
- 4. 抽選科目の見つけ方
- 5. HGP コース
- 6. HGP コース 以外のコース
- 7. 履修規制
- 8. 6コマルール
- 9. 単位
- 10. 履修計画書

- 11. ゼミ (演習) 12. スケジュール
- 13. 成績
- 14. 教室
- 15. 休講 / 教室変更
- 16. 連絡方法
- 17. マニュアル
- 18. 教務課留学支援係 (受入担当)

1. CELS / manaba

ー橋大学オンラインシステム

| <b>CELS</b><br>(まずはこちらで履修登録)                | manaba                                                                 |
|---------------------------------------------|------------------------------------------------------------------------|
| 学生 ⇔ 教務課                                    | 学生 ⇔ 教員                                                                |
| WEB 抽選<br>履修登録<br>履修撤回<br>休講 / 教室変更<br>成績発表 | 授業の資料<br>課題<br>教員からの連絡                                                 |
| https://cels.hit-u.ac.jp/campusweb/         | <u>https://manaba.hit-u.ac.jp</u>                                      |
| ー橋 ID (小文字) とパスワードで                         | ー橋 ID(小文字)とパスワードで                                                      |
| ログイン。                                       | ログイン。<br>#-トフォリオ manaba manaba line line line line line line line line |

#### 1. CELS / manaba

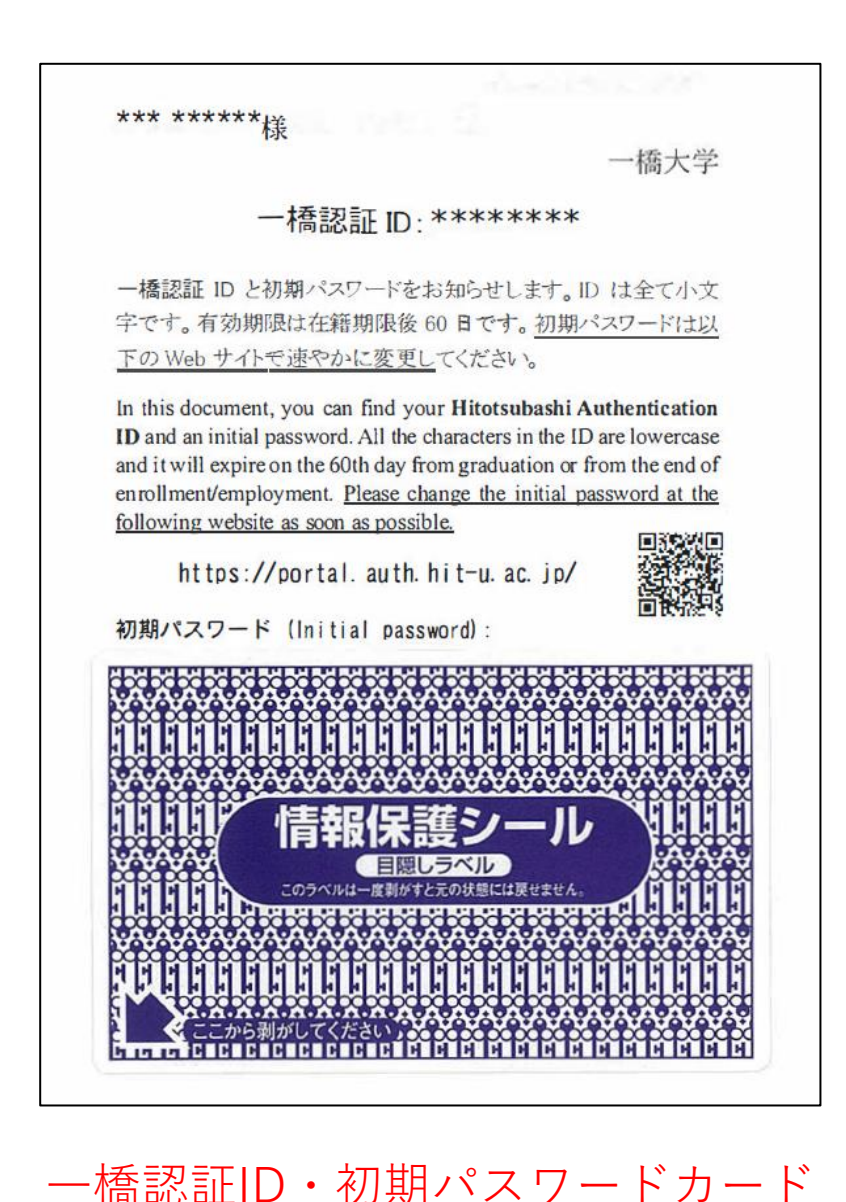

CELS / manaba にログインするには、 一橋認証IDと初期パスワードが必要です。

3月28日、3月31日、4月1日のいずれかの日に 教務課留学支援課(受入担当)の窓口に 学生証と左のカードを取りにきてください。

CELSで行う以下の手続きには、

- ー橋認証IDと初期パスワードが必要です。
- ・第1回WEB抽選(4月3日~4月4日)
- ・第2回WEB抽選(4月7日~4月8日)
- ・履修登録(4月9日~4月16日)

### 抽選科目 / 非抽選科目

ー橋大学では、いくつかの授業で履修者数を制限するために、抽選システムを採用しています。

| 種類    | 抽選科目                         | 非抽選科目                        |
|-------|------------------------------|------------------------------|
| レベル   | いくつかの <mark>学部生</mark> レベル科目 | ほとんどの <mark>学部生</mark> レベル科目 |
|       |                              | 全ての <b>院生</b> レベル科目          |
| 手続き方法 | CELSでWEB抽選                   | CELSで履修登録                    |
| 手続き時期 | 抽選期間                         | 履修登録期間                       |
| すること  | 抽選に申し込んでください。                | 履修登録を行ってください。                |
|       | 当選した科目は自動的に登録されます。           | 履修登録した授業は必ず受けることができます。       |
| 撤回時期  | 履修登録期間、履修変更期間の後にある           | 履修登録期間、履修変更期間、履修撤回期間に        |
|       | 履修撤回期間に撤回できます。               | 撤回できます。                      |

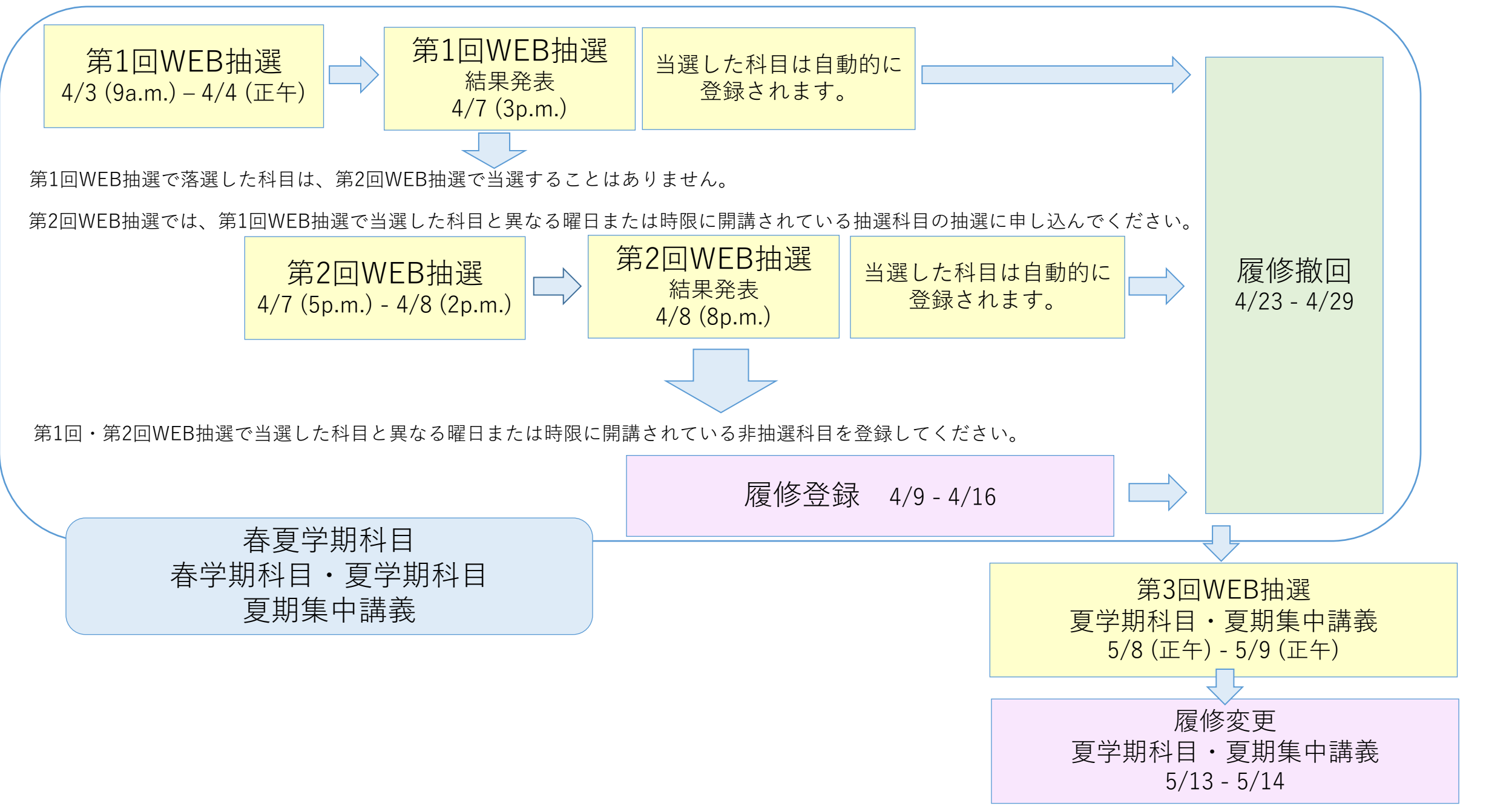

注意!

- 抽選に申し込む前に、履修希望する抽選科目と非抽選科目の授業のスケジュールを確認してください。
   もしそれらが同じ曜日、同じ時限に開講される場合は、どちらかを選択してください。
- 非抽選科目を履修希望する場合は、同じ曜日、同じ時限に開講される抽選科目に申し込まないでください。

| 例:科目名開講期間曜日時限教授言語単位WEB<br>抽選A:Japanese Economy B春夏学期月3英語2〇B:Advanced Course in Management春学期月,木3英語2 |    |                                  |      |              |    |      |    |           |
|----------------------------------------------------------------------------------------------------|----|----------------------------------|------|--------------|----|------|----|-----------|
| A: Japanese Economy B春夏学期月3英語2OB: Advanced Course in Management春学期月,木3英語2                           | 例: | 科目名                              | 開講期間 | 曜日           | 時限 | 教授言語 | 単位 | WEB<br>抽選 |
| B: Advanced Course in Management 春学期 月,木 3 英語 2                                                     |    | A: Japanese Economy B            | 春夏学期 | 月            | 3  | 英語   | 2  | 0         |
|                                                                                                    |    | B: Advanced Course in Management | 春学期  | <b>月</b> , 木 | 3  | 英語   | 2  |           |

科目 A と B は同じ曜日、同じ時限に開講されるので、A か B のどちらかを選択してください。

| B を履修希望する場合、履修登録期間に B を登録してください。 |
|----------------------------------|
| A の抽選には申し込まないでください。              |
| *もし間違えて A の抽選に申し込み、当選しても、        |
| A を撤回して B を登録することはできません。         |
|                                  |

注意!

 非抽選科目を登録するために、それと同じ曜日、同じ時限に開講される当選済みの抽選科目を 撤回することはできません。

当選した抽選科目を撤回できるのは、履修登録期間の後にある履修撤回期間のみです。

• 抽選科目に落選しても慌てないでください。

抽選期間の後にある履修登録期間に非抽選科目を登録できます。

抽選期間・履修登録期間の前に、履修希望する科目が、自分の派遣元大学・大学院から課されている単位互換の条件を満たしているか、CELSのシラバス検索で授業内容を確認してください。

3. 履修登録日程

### 履修手続きの流れと期間中にできること

- 履修手続きは、それぞれ定められた期間に行ってください。期間外の追加・変更・削除はいかなる場合でも行えません。
- 具体的な日程は次項を参照してください。

| 手続き                   | 抽選科目の<br>応募申し込み                                                  | 非抽選科目の<br>履修登録                                                   | 履修撤回(削除)                                        | 備考                                            |
|-----------------------|------------------------------------------------------------------|------------------------------------------------------------------|-------------------------------------------------|-----------------------------------------------|
| ①<br>抽選期間             | <mark>0</mark><br><b>可</b><br>ただし17・18ページの<br>履修規制を<br>確認してください。 | ×<br>不可                                                          | ×<br>不可                                         | 7・8ページの<br>抽選科目についての<br>注意事項を読み、<br>応募してください。 |
| ②<br>履修登録期間<br>履修変更期間 | ×<br>不可                                                          | <mark>0</mark><br><b>可</b><br>ただし17・18ページの<br>履修規制を<br>確認してください。 | △<br>非抽選科目のみ<br>削除可能です。                         | 抽選科目は<br>履修登録期間中に<br>追加・変更・削除<br>できません。       |
| ③<br>履修撤回期間           | ×<br>不可                                                          | ×<br>不可                                                          | <mark>0</mark><br><b>可</b><br>全ての科目が<br>撤回できます。 |                                               |
| 期間外                   | ×<br>不可                                                          | ×<br>不可                                                          | ×<br>不可                                         | いかなる場合でも<br>手続きできません。                         |

3. 履修登録日程

|               | 期間A                                | 期間 B                         | 期間 C                         |
|---------------|------------------------------------|------------------------------|------------------------------|
| 1             | 第1回WEB抽選( <mark>学部生</mark> )       | 第3回WEB抽選( <mark>学部生</mark> ) | 第4回WEB抽選( <mark>学部生</mark> ) |
| 抽選期間          | 4月3日(9a.m.) - 4月4日(正午)             | 5月8日(正午)-5月9日(正午)            | 6月30日(正午)-7月1日(正午)           |
|               | 結果発表: 4月7日 (3p.m.)                 | 結果発表: 5月12日 (正午)             | 結果発表:7月2日(正午)                |
|               | 第2回WEB抽選( <b>学部生</b> と <b>院生</b> ) |                              |                              |
|               | 4月7日 (5p.m.) – 4月8日 (2p.m.)        |                              |                              |
|               | 結果発表: 4月8日 (8p.m.)                 |                              |                              |
|               | 下期の抽選科目の抽選に申し込むこと                  | 下期の抽選科目の抽選に申し込むこと            | 下期の抽選科目に申し込むこと               |
| ①の期間にできること    | <u>春学期科目</u> ・夏学期科目                | 夏学期科目                        | 夏期集中講義                       |
|               | <u>春夏学期科目</u>                      | 夏期集中講義                       |                              |
|               | 夏期集中講義                             |                              |                              |
| 2             | 履修登録                               | 履修変更                         | 履修変更                         |
| 履修登録期間・履修変更期間 | 4月9日-4月16日                         | 5月13日-5月14日                  | 7月3日-7月4日                    |
|               | *全員必須                              |                              |                              |
|               | 下期の非抽選科目を登録・撤回すること                 | 下期の非抽選科目を登録・撤回すること           | 下期の非抽選科目を登録・撤回すること           |
| ②の期間にできること    | <b>春学期科目</b> ・夏学期科目                | 夏学期科目                        | 夏期集中講義                       |
|               | 春夏学期科目                             | 夏期集中講義                       |                              |
|               | 夏期集中講義                             |                              |                              |
| 3             |                                    |                              |                              |
| 履修撤回期間        | 4月23日-4月29日                        | 6月16日-6月22日                  | 7月25日-7月28日                  |
|               |                                    |                              |                              |
|               | 下期の抽選科目・非抽選科目を撤回すること               | 下期の抽選科目・非抽選科目を撤回すること         | 下期の抽選科目・非抽選科目を撤回すること         |
| ③の期間にできること    | <b>春学期科目</b> ・夏学期科目                | 夏学期科目                        | 夏期集中講義                       |
|               | 春夏学期科目                             | 夏期集中講義                       |                              |
|               | 夏期集中講義                             |                              |                              |
|               |                                    |                              |                              |

4. 抽選科目の見つけ方

# 抽選科目の見つけ方(1)

#### HGP コースリストを確認する。

"Web Lottery" 列に○がある科目は、抽選科目です。 院生用の Additional Course List には抽選科目はありません。

\*HGP Course List と Additional Course List にある科目は、英語で授業が行われます。(日本語教育科目は除く。)

As of Aug 30, 2024

Course List of Hitotsubashi University Global Education Program 2024-25 for Undergraduate Students (Autumn Quarter, Winter Quarter, Autumn-Winter Semester)

| Sociology            |                                             |          |               |               |              |          |        |                          |        |                | 1     |
|----------------------|---------------------------------------------|----------|---------------|---------------|--------------|----------|--------|--------------------------|--------|----------------|-------|
| Registration<br>Code | Course Title                                | Subtitle | Instructor(s) | Offered<br>by | Offered Term | Day      | Period | Medium of<br>Instruction | Credit | Web<br>Lottery | lotes |
| 1SB41401             | Gender and Japanese Society                 |          |               | SS            | к            | Wed      | 2      | ENG                      | 2      | 0              | ⊳∆    |
| 1SD42001             | Topics of Modern and Contemporary History   | В        |               | SS            | к            | Wed      | 2      | ENG                      | 2      |                | ►△    |
| 1SD42201             | Special Topics in Ethics                    |          |               | SS            | w            | Mon, Thu | 1      | ENG                      | 2      |                | ►△    |
| 1SE21001             | Political Communication                     |          | -             | SS            | w            | Mon, Thu | 6      | ENG                      | 2      |                | 0     |
| 1SE21501             | Topics in Food Studies                      |          | -             | SS            | А            | Tue, Fri | 4      | ENG                      | 2      |                | 0     |
| 1SE40201             | Political Behavior                          |          | -             | SS            | А            | Tue, Fri | 4      | ENG                      | 2      |                | ►△    |
| 1SE40701             | Social Psychological Perspectives on Health |          |               | SS            | w            | ODC      |        | ENG                      | 2      |                | ►△    |
| 1SE40901             | Cultural Neuroscience                       |          |               | SS            | А            | ODC      |        | ENG                      | 2      |                | ►△    |
| 1SE41101             | Parenting and Child Development             |          |               | SS            | к            | Tue      | 5      | ENG                      | 2      |                | ►△    |
| 1SE41301             | Cognitive Neuroscience                      |          | -             | SS            | к            | Wed      | 2      | ENG                      | 2      |                | ►△    |
| 1SG41601             | Topics in Global Studies C                  |          |               | SS            | А            | Wed      | 3,4    | ENG                      | 2      | 0              | ►△    |
| 1SG41701             | Topics in Global Studies D                  |          | <b>*</b>      | SS            | W            | Wed      | 3,4    | ENG                      | 2      | 0              | ►△    |

HGP Course List/ Additional Course List <a href="https://international.hit-u.ac.jp/courses/hgp/information-on-courses-classes/">https://international.hit-u.ac.jp/courses/hgp/information-on-courses-classes/</a>

4. 抽選科目の見つけ方

### 抽選科目の見つけ方(2) CELSのシラバスを見る。

- 1. CELSに一橋IDとパスワードでログインする。
- 2. "シラバス"→"シラバス参照"をクリックする。
- 3. "抽選対象"の"対象"を選択する。
- 4. 抽選科目の一覧が表示される。

| HOME                           | 学生情報                                                                                                    | 揭示                                   | (休講・スケジ <sup>*</sup> 1・<br>ル | ्र<br>इ.र.हर                             | 展修                                   | ジョン 新来試験                               | <b>で</b><br>成績               | ダウンロート<br>センター              | · 施設予約      |   |
|--------------------------------|----------------------------------------------------------------------------------------------------|--------------------------------------|------------------------------|------------------------------------------|--------------------------------------|----------------------------------------|------------------------------|-----------------------------|-------------|---|
| 😑 シラバ                          | ス管理                                                                                                    | 🤌 シラバス                               | 登録 🔍 シ                       | ラバス参照                                    | 🔍 シラバン                               | ス抽出 🥜 🗄                                | シラバスデータ                      | 夕一括取込                       |             |   |
|                                | Man                                                                                                    |                                      |                              | - An III - 1 - 1                         |                                      |                                        |                              |                             |             |   |
| ● 新石                           | 同報<br>DSS第1信報/ナキド                                                                                                    | ) ###4                               | ( シラハ                        | 人奓煦/朱件人)                                 | מ                                    |                                        |                              |                             |             |   |
| MYZ                            | ケジュール                                                                                                    |                                      | 時間割条                         | 件検索                                      |                                      |                                        |                              |                             |             |   |
| <b>4</b>                       | 2025年1月                                                                                                    | <b>→</b>                             | 詳細な条                         | 件で検索する場                                  | 合は、時間書                               | 所屋を選択して                                | ください                         |                             |             |   |
| 5 6<br>12 13<br>19 20<br>26 27 | The weat frag         1         2           7         8         9         3           14         15         16         3           21         22         23         2           28         29         30         3 | 3 4<br>10 11<br>17 18<br>24 25<br>31 | ※授業の<br>受講生の<br>子は録画<br>した上で | 一部または全部<br>映り込み(音声<br>され、後日公開<br>、履修登録を行 | をライブ(生<br>のみの場合を<br>される可能性<br>ってください | :配信)により実<br>:含む。)が生じ<br>!がありますのて<br>\。 | ミ施する映像配<br>の場合があり<br>こ、予めこのこ | 信授業の場合<br>ます。授業の<br>ことについて同 | 、<br>様<br>意 |   |
| 2025 <sup>2</sup>              | 筆01月22日(We                                                                                                    | d)                                   | 年度                           |                                          | : 2025                               |                                        |                              |                             |             |   |
| 登録されて                          | ている予定はあり                                                                                                    | つません                                 | 時間割列                         | ía                                       | :<br>指示な                             |                                        |                              |                             | ~           |   |
|                                |                                                                                                    | $\neg$                               | 開講区分                         | 7                                        | :<br>指示な                             | U • 1                                  |                              |                             | _           |   |
| 🚺 🚺                            | 使うメニュー                                                                                                    |                                      | 開講科目                         | 名                                        | :                                    |                                        |                              |                             | ※部分一致       |   |
| □ 学生<br>● 掲示                   | Eカルテ(学籍情<br>「板登録                                                                                                    | <b>詩</b> 段)                          | 教員名                          |                                          | :                                    |                                        | ※部分                          | -致                          |             |   |
| 🥒 休講                           | 補講登録                                                                                                    |                                      | 曜日                           |                                          | :<br>指示な                             |                                        |                              |                             |             |   |
| Q 25                           | バス項目指定検                                                                                                    | 索 (シラ                                | 時限                           |                                          | :<br>指示な                             |                                        |                              |                             |             |   |
|                                | 、夕照)<br>2番録・音録状況                                                                                                    | 昭全                                   | 救援宣告                         | 5                                        | <ul> <li>「増売か</li> </ul>             |                                        |                              |                             |             |   |
| 10 受罪                          | 著名簿出力                                                                                                    |                                      | 抽選対象                         | ę                                        | : O全て                                | ◎ 対象                                   | ○ 対象外                        |                             |             |   |
| 0、履修                           | 賦績照会                                                                                                    |                                      | 1945 6459 / 12/16            | x                                        | · 18/1/4                             | 0                                      |                              |                             |             | ~ |
| ○ 単位                           | z修得状況照会                                                                                                    | J                                    | +-7-                         | -15                                      | :                                    |                                        |                              |                             |             |   |
|                                |                                                                                                    |                                      |                              |                                          |                                      | フードでの検索範<br>†画詳細情報です                   | 道囲は、シラハ<br>F。                | (ス詳細情報と                     |             |   |
|                                |                                                                                                    |                                      | 検索結果                         | 表示件数: 10                                 | 0 🗸 件                                |                                        |                              |                             |             |   |
|                                |                                                                                                    |                                      | 検索開                          | 始クリア                                     |                                      |                                        |                              |                             |             |   |

|            | (        | 抽                        | ョ選科目<br>表示され | は ○ が<br>ヽます。      |    |      |      |          |
|------------|----------|--------------------------|--------------|--------------------|----|------|------|----------|
| 開講所属       | 開講       | 曜日・時限                    | 時間割コード       | 科目                 | 担当 | 教授言語 | 抽選対象 | 参照       |
| 国際交流<br>科目 | 春夏学<br>期 | 月2, 火2,<br>水2, 木1,<br>金1 | 1HB70101     | Basic Japanese I   |    | B    | 0    | 和文<br>英文 |
| 国際交流<br>科目 | 春夏学<br>期 | 月3                       | 1HC71601     | Japanese Economy B |    | 英    | 0    | 和文<br>英文 |
| 国際交流<br>科目 | 春夏学<br>期 | 月5                       | 1HC70801     | Japanese Culture B |    | 英    | 0    | 和文<br>英文 |
| 国際交流<br>科目 | 春夏学<br>期 | 火3                       | 1HC72001     | Japanese History   |    | 英    | 0    | 和文<br>英文 |

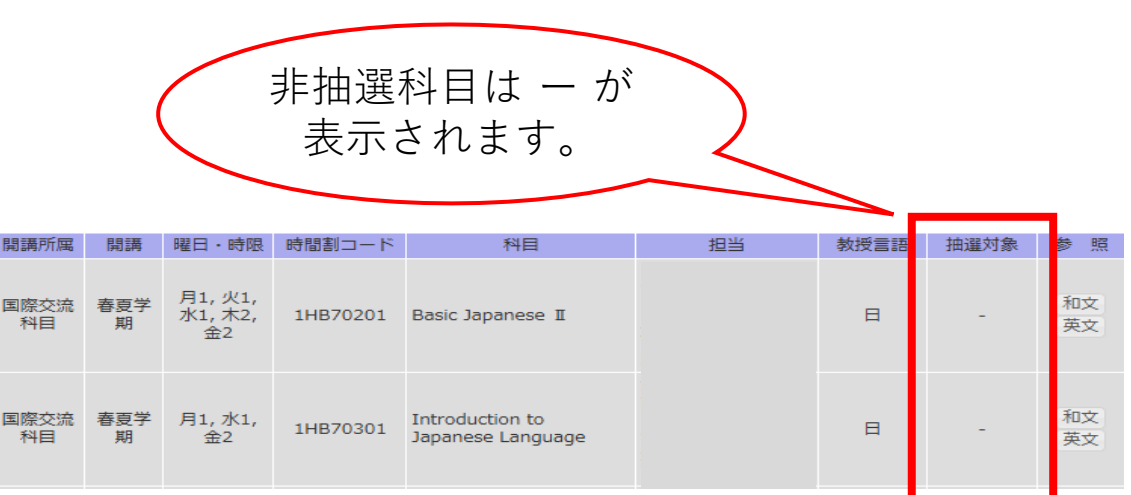

## Hitotsubashi University Global Education Program

- HGP コースの科目は全て英語で授業が行われます。(日本語教育科目を除く。)
- 英語を母国語としない人が、学術的環境で英語力を向上させるための科目もあります。
- HGP コースには2つリストがあります。
   HGP Course List: **学部生**と**院生**対象(例外あり。)
   Additional Course List: **院生**対象

HGP <u>https://international.hit-u.ac.jp/courses/hgp/</u>

HGP Course List / Additional Course List <a href="https://international.hit-u.ac.jp/courses/hgp/information-on-courses-classes/">https://international.hit-u.ac.jp/courses/hgp/information-on-courses-classes/</a>

5. HGP コース

### **院生**の注意点

- HGP Course List にある△がついた科目は、学部生と院生対象です。同じ科目が Additional Course List にもあります。
- 院生が HGP course list にある△がついた抽選科目を履修希望する場合、 抽選には申し込まないでください。
   同じ科目を Additional Course List で見つけ、Additional Course List の登録コードを使い、履修登録期間に登録してください。
- ・院生が HGP course list にある△がついた非抽選科目を履修希望する場合、同じ科目を Additional Course List で見つけ、
   Additional Course List の登録コードを使い、履修登録期間に登録してください。

### **HGP Course List**

学部生と院生対象(例外あり)

- △がついた科目は**学部生と院生**対象
- 抽選科目と非抽選科目

| Registration<br>Code | Course Title                                | Instructor | Offered by | Offered<br>Term | Day      | Period | Medium of<br>Instruction | Credit | Web<br>Lottery | Notes |
|----------------------|---------------------------------------------|------------|------------|-----------------|----------|--------|--------------------------|--------|----------------|-------|
| 1SB41401             | Gender and Japanese Society                 |            | SS         | к               | Wed      | 2      | ENG                      | 2      | 0              | Δ     |
| 1SD42001             | Topics of Modern and Contemporary History B |            | SS         | к               | Wed      | 2      | ENG                      | 2      |                | Δ     |
| 1SD42201             | Special Topics in Ethics                    |            | SS         | W               | Mon, Thu | 1      | ENG                      | 2      |                | Δ     |
|                      | •                                           |            |            |                 |          |        |                          |        |                |       |

### Additional Course List

- **院生**対象
- 非抽選科目のみ

| Registration<br>Code | Course Title                                | Instructor | Offered by | Offered<br>Term | Day      | Period | Medium of<br>Instruction | Credits | Notes       |
|----------------------|---------------------------------------------|------------|------------|-----------------|----------|--------|--------------------------|---------|-------------|
| 2SB41401             | Gender and Japanese Society                 |            | SS         | К               | Wed      | 2      | ENG                      | 2       | $\triangle$ |
| 2SD42001             | Topics of Modern and Contemporary History B |            | SS         | к               | Wed      | 2      | ENG                      | 2       | $\triangle$ |
| 2SD42201             | Special Topics in Ethics                    |            | SS         | W               | Mon, Thu | 1      | ENG                      | 2       | $\triangle$ |

6. HGP コース以外の科目

### HGP コース以外の科目の見つけ方

#### CELSのシラバスを見る。

- 1. CELSに一橋IDとパスワードでログインする
- 2. "シラバス"→"シラバス参照"をクリックする。
- 3. 学部、研究科、科目名、教授言語、抽選対象等を選択・入力し、検索する。

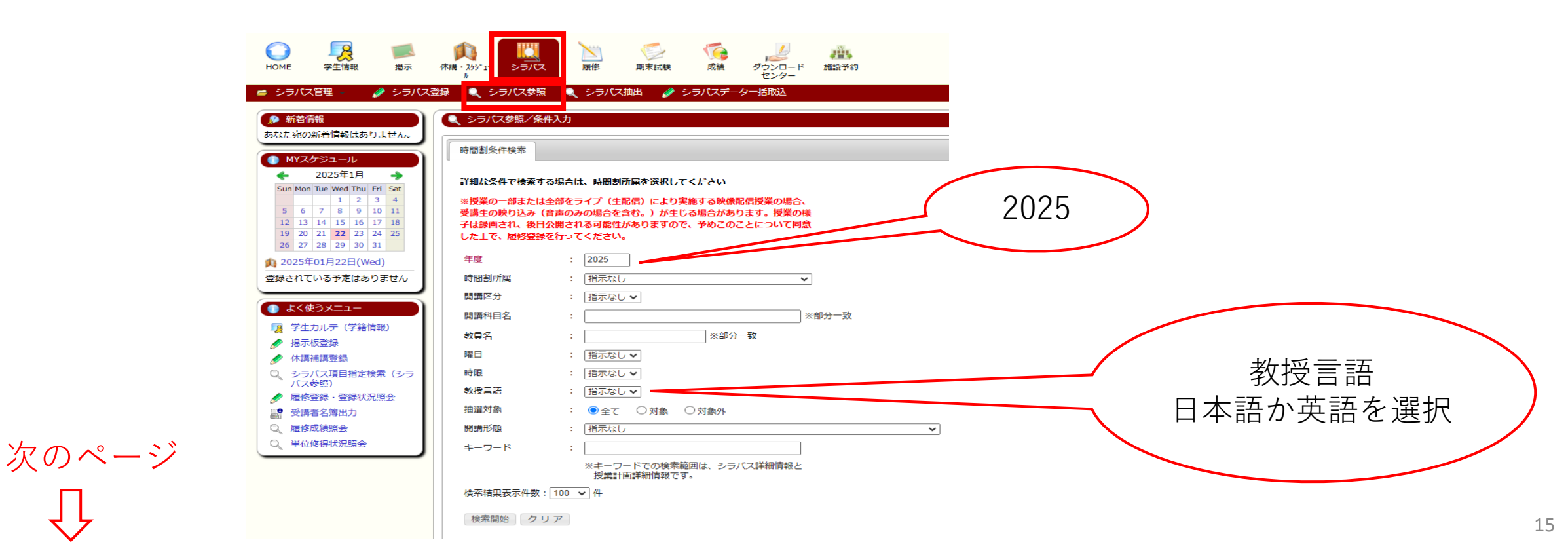

6. HGP コース以外の科目

4. 検索した科目の一覧が表示される。 シラバスの表示言語を選択する。

| 開講所属 | 間講  | 曜日·時限  | 時間割コード   | 科目                                                 | 担当 | 教授言語 | 抽邏対象 | 参照       |
|------|-----|--------|----------|----------------------------------------------------|----|------|------|----------|
| 商学部  | 冬学期 | 月2, 木2 | 1BB38501 | Special topics on<br>Management and<br>Marketing C |    | 英    | -    | 和文<br>英文 |
| 商学部  | 冬学期 | 月4, 木4 | 1BB20801 | マーケティング・マネジ<br>メント                                 |    | 日    | 0    | 和文<br>英文 |

教授言語

16

5. 授業情報が表示される。

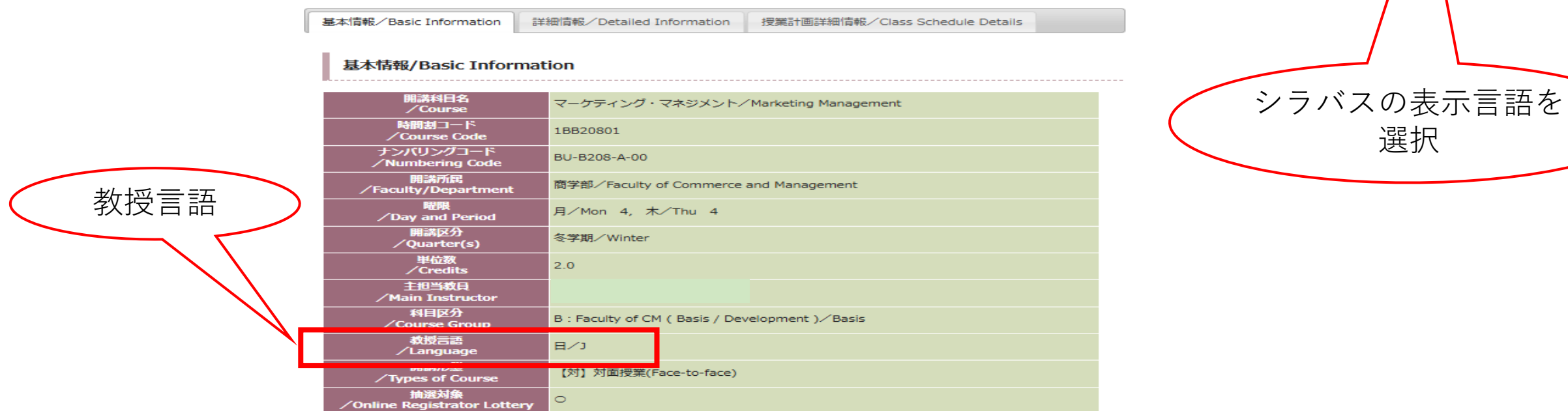

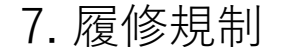

履修ガイドライン "ピンクシート"

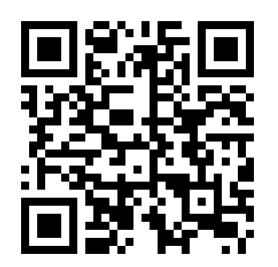

Exchange\_MEXT\_Students\_Course\_registration\_guideline\_2025.01.pdf

交流学生及びMEXT日本語・日本文化研修留学生は、自分の 語学のレベルに関係なく、履修ガイドライン"ピンクシート" に掲載されている科目は、履修できません。

履修登録中にエラーが発生した場合、その科目コードと科目 名が、ピンクシートにあるかどうか確認してください。 もしあれば、その科目は履修できません。

|                                                                                                    |                                     |                                        | -824                                                                                                    | August 202<br>RBB Histaubashi University Educational Affaits Divisio                                                                                                    |  |
|----------------------------------------------------------------------------------------------------|-------------------------------------|----------------------------------------|----------------------------------------------------------------------------------------------------|----------------------------------------------------------------------------------------------------|--|
|                                                                                                    | 交流学生及765                            | 本語・日本文化                                | い研修留学生置格ガ                                                                                                    | イドライン                                                                                                    |  |
| c                                                                                                    | Course Regist                       | ation Guideline                        | s for Exchange St                                                                                                    | udents and                                                                                                    |  |
|                                                                                                    | M                                   | EXT Japanese                           | Studies Students                                                                                                    |                                                                                                    |  |
| 生没び日本語・日本文化研想<br>観測」等に後じ、以下のとお                                                                                   | 留学生の簡単登録に<br>いとする。                  | ついて、「一種大学学                             | Course registration for exchan<br>as follows, in compliance with<br>and other regulations.                                                                                                    | ge students and MEXT Jepsnese Studies students shall b<br>the "Hitshubeshi University Course Registration Rules"                                                                                                    |  |
| 学生(学部生)及び日本語<br>る科目の単位数の限度は、<br>し、各研究科の定めによる。                                                                    | ・日本文化研修哲学生<br>は単位とする、交流年            | はが1年間に履修登録<br>1年 (大学院生)の場              | <ol> <li>For exchange students (Un<br/>maximum number of credits<br/>shall be 44. For exchange s<br/>regulations of each graduational students)</li> </ol>                                                                                                    | bergraduate) and MEXT Japanese Studies students, the<br>for occurses for which a student may register in one year<br>fudents (Postgraduate), it is in accordance with the<br>school                                                             |  |
| が日本語教育プログラムで<br>*本学が行う日本語プレイス<br>いの科目を意味すること。                                                                    | 提供する日本語科台<br>メントテストを受け              | を簡単する場合には、<br>、その結果に基づいた               | 2) Before registering for a Jepanese language course offered under the Mitchudeshi<br>University Jepanese Language Education Program, a student must at the Jepanese<br>language piscement text conducted by the University and select a course of the level<br>indicated to the insulid or that lead |                                                                                                    |  |
| 料日の簡修希望者は、正規                                                                                                    | 生と同胞的中に抽測に                          | :9107622.                              | 3) A student who wishes to tai                                                                                                    | a "lottery courses" must apply for a lottery during the same                                                                                                    |  |
| の学期において、出入国営                                                                                                    | 様法及び解発駆発法                           |                                        | 4) Every term, a student must                                                                                                    | register for courses with a total of at least six 105-minute                                                                                                    |  |
| 5く1週間につき10時間以上<br>つき105分の授意を6コマ以上<br>9支波学生(大学院生)を除<br>いても同様の扱いとする。                                               | の簡単を満たすため<br>簡単すること(本単<br>く)。なお、日本国 | 、本学において1週間<br>推導教員の下で研究を<br>構を有する交流学生に | akits of cleas time per week<br>7, Clease 1, Hem 2 of the in<br>student attend at least 10 fs<br>(Postgraduate) who conduct                                                                                                    | at HD in order to fulfill the requirement kell down in Article<br>anignation Control and Refugee Recognition Act that the<br>non- of cleases per week (except for exchange studieds<br>t research under a supervisor at HU). This rule shall be |  |
|                                                                                                    |                                     | その解剖は私にあたち                             | applied equally to exchange<br>5) Registration for the courses                                                                                                    | students with Japanese reformity.<br>Tated below shall be restricted. Students must also satisfy                                                                                                    |  |
| 等に特別の記載がある場合に                                                                                                    | in thinks a                         | E.                                     | any conditions stated in the<br>Prose listed before                                                                                                    | syllabors or other written guidence for courses other than                                                                                                    |  |
| できない料田 Registration                                                                                              | not permitted                       |                                        | 7.70007500000000                                                                                                    |                                                                                                    |  |
| Department                                                                                                    | Course Code                         |                                        | Cour                                                                                                    | R 6.                                                                                                    |  |
| RFE and Management                                                                                               | 18A10101                            | #入ゼミナール1                               |                                                                                                    | Ordergraduate Introductory Seminar 1                                                                                                    |  |
| and the second second second second second second second second second second second second second second second | 18A10102                            | #入ゼミナール1                               |                                                                                                    | Undergrectuate introductory Seminar 1                                                                                                    |  |
|                                                                                                    | 18410103                            | #入ゼミナール 1                              |                                                                                                    | Undergraduate introductory Seminer 1                                                                                                    |  |
|                                                                                                    | 18A10104                            | ·***                                   |                                                                                                    | Undergreduele introductory Seminar 1                                                                                                    |  |
|                                                                                                    | 18A10105                            | ■入ゼモナール1                               |                                                                                                    | Undergraduate introductory Seminar 1                                                                                                    |  |
|                                                                                                    | 18A10106                            | #入ゼミナール1                               |                                                                                                    | Undergraduale introductory Seminar 1                                                                                                    |  |
|                                                                                                    | 18A10107                            | 第スゼミナール1                               |                                                                                                    | Undergraduate introductory Benimer 1                                                                                                    |  |
|                                                                                                    | 18A10108                            | #入ゼミナール1                               | Undergraduate introductory Seminar 1                                                                                                    |                                                                                                    |  |
|                                                                                                    | 18A10109                            | ■入せミナール1                               |                                                                                                    | Undergraduate introductory Seminar 1                                                                                                    |  |
|                                                                                                    | 18A10110                            | #入せるナール1                               |                                                                                                    | Undergraduate introductory Seminar 1                                                                                                    |  |
|                                                                                                    | 18A10111                            | ■入せなナール1                               |                                                                                                    | Undergraduate introductory Seminar 1                                                                                                    |  |
|                                                                                                    | 18A10112                            | 導入ゼミナール1                               |                                                                                                    | Undergraduate introductory Seminar 1                                                                                                    |  |
|                                                                                                    | 18A10113                            | #スゼミナール1                               |                                                                                                    | Undergraduate introductory Seminar 1                                                                                                    |  |
|                                                                                                    | 18A10114                            | ■入付モナール1                               |                                                                                                    | Undergraduate introductory Seminar 5                                                                                                    |  |
|                                                                                                    | 18A10115                            | ■入ゼミナール1                               |                                                                                                    | Undergrechatie Introductory Gemilear 1                                                                                                    |  |
|                                                                                                    | 18A10116                            | 第入ゼモナール1                               |                                                                                                    | Undergraduate introductory Seminar 1                                                                                                    |  |
|                                                                                                    | 18A10117                            | ■入せミナール1                               |                                                                                                    | Undergraduate introductory Seminar 1                                                                                                    |  |
|                                                                                                    | 18A10118                            | #入せとナール1                               |                                                                                                    | Undergraduate introductory Seminar 1                                                                                                    |  |
|                                                                                                    | 18A10119                            | 導入ゼミナール1                               |                                                                                                    | Undergraduate introductory Seminar 1                                                                                                    |  |
|                                                                                                    | 18A10120                            | 導入ゼミナール(                               |                                                                                                    | Undergraduate introductory Seminar 1                                                                                                    |  |
|                                                                                                    | 18A10201                            | ·**                                    |                                                                                                    | Undergraduate introductory Seminar 2                                                                                                    |  |
|                                                                                                    | 18A10202                            | ■入せミナール3                               |                                                                                                    | Undergraduate introductory Seminar 2                                                                                                    |  |
|                                                                                                    | 18A10203                            | <b>あ</b> えゼミナール王                       |                                                                                                    | Undergreduelle introductory Germiner 2                                                                                                    |  |
|                                                                                                    | 18A10204                            | <b>第</b> 入ゼミナール王                       |                                                                                                    | Undergreituele Introductory Seminar 2                                                                                                    |  |
|                                                                                                    | 18A10205                            | 導入ゼミナールミ                               |                                                                                                    | Undergraduate introductory Seminar 2                                                                                                    |  |
|                                                                                                    | 18A10206                            | <b>あ</b> 入ゼミナール王                       |                                                                                                    | Undergraduale introductory Seminar 2                                                                                                    |  |
|                                                                                                    | 18A10207                            | <b>ネ</b> 入ゼミナールエ                       |                                                                                                    | Undergreduate Introductory Seminar 2                                                                                                    |  |
|                                                                                                    | 18A10208                            | <b>あ</b> 入ゼミナール1                       |                                                                                                    | Undergraduate introductory Seminar 2                                                                                                    |  |
|                                                                                                    | 10410308                            |                                        |                                                                                                    | Contraction of the second second second second second second second second second second second second second s                                                                                                    |  |

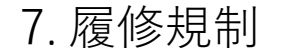

# 交流学生対象の履修規制

- 大学院が開講している科目は、学部生は履修できません。
- 教職科目は、交流学生(院生も含む)は履修できません。
- いくつかのMBA科目は、交流学生も履修できます。
- 国際企業戦略専攻(ICS)科目、 日本語で開講されているビジネスロー科目、 法科大学院科目は、交流学生(院生も含む)は履修できません。
- 学部生対象科目の中で HGP course list の科目 (例外あり)、 国際交流科目、 日本語教育科目は、院生も履修できます。

全学共诵教育科目 学部生 商学部 経済学部 法学部 社会学部 ソーシャル・データサイエンス学部 国際交流科目 教職科目 院生 経営管理研究科 研究者養成コース 経営分析プログラム 経営管理プログラム 金融戦略・経営財務プログラム 国際企業戦略専攻 経済学研究科 法学研究科 法学・国際関係専攻 ビジネスロー 社会学研究科 国際交流科目 教職科目 経営管理研究科 研究者義成コース 経営分析プログラム 経営管理プログラム 金融戦略・経営財務プログラム 国際企業戦略専攻 経済学研究科 法学研究科 法学・国際関係専攻 ビジネスロー 社会学研究科 言語社会研究科 国際・公共政策教育部 公共経済コース アジア公共政策プログラム ソーシャル・データサイエンス研究科 商学研究科 国際企業戦略研究科 法科大学院

18

8.6コマルール

6コマルール(1)

- 留学生としての\*在留資格を維持するため、交流学生は、全学期、1週 間につき6コマ以上(6×105分)の授業を履修する 必要があります。
- オンデマンド科目 / オンライン科目は、
   春夏学期科目・秋冬学期科目:1週間につき1コマ
   春学期科目・夏学期科目・秋学期科目・冬学期科目:1週間につき2コマ

として数えます。

- 集中講義はコマ数として数えません。
- 一橋大学の指導教員の下で研究を行う院生には、このルールは適用されません。
- 日本国籍を有する交流学生もこのルールに従ってください。

\*出入国管理法及び難民認定法第七条第一項第二号に基づく1週間につき10時間以上の履修を満たす必要があります。

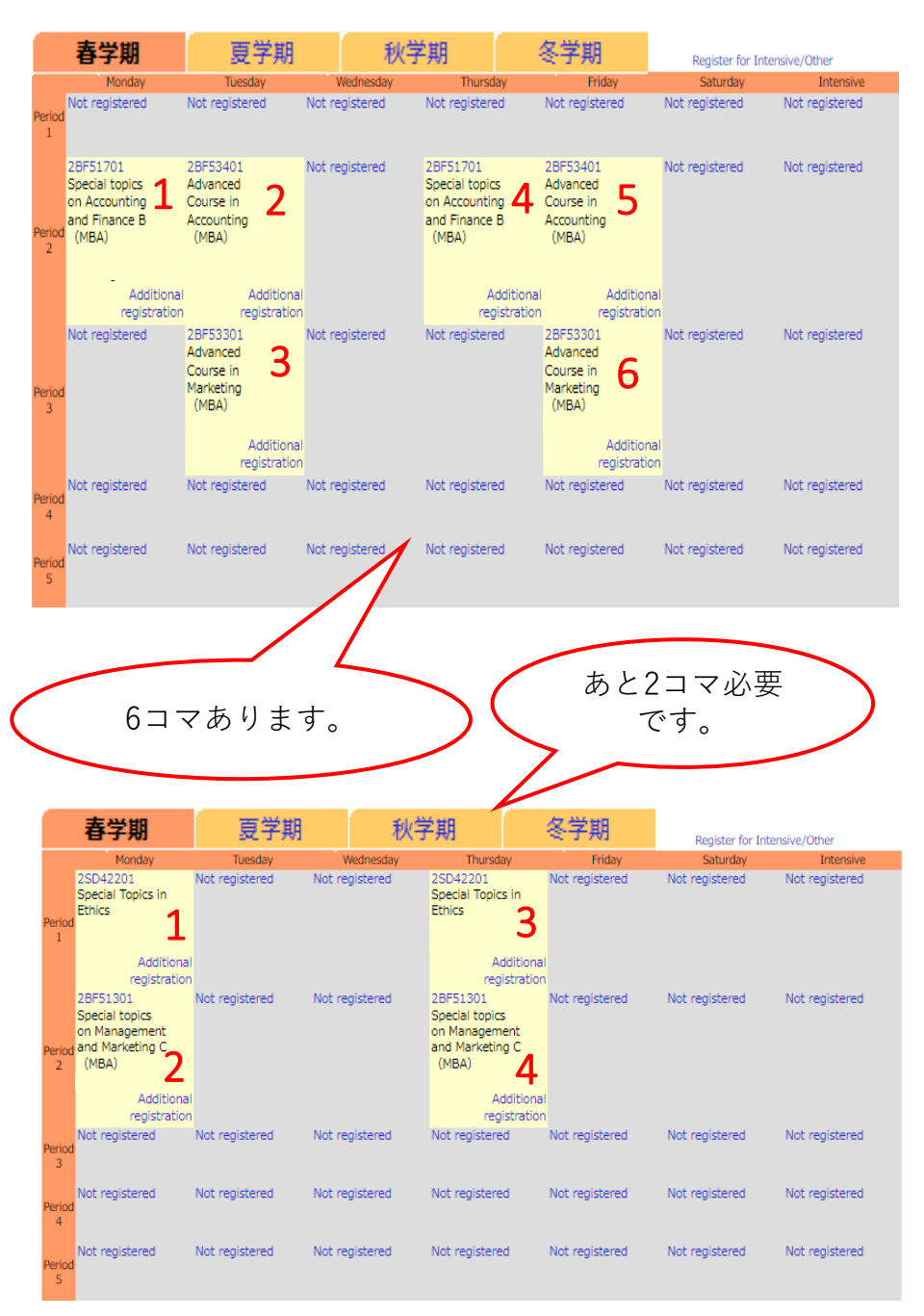

8.6コマルール

 $6 \exists \forall \nu - \nu$  (2)

#### 履修登録状況の確認方法

- 1. CELSに一橋IDとパスワードで ログインする。
- 2. "履修"→"履修登録・登録状況照会"をクリックする。
- 3. 自分の履修登録状況が表示される。
- 4. 学期のタブをクリックし、各学期の履修登録状況を確認する。

オンデマンド科目/オンライン科目は、 春夏学期科目・秋冬学期科目:1週間につき1コマ 春学期科目・夏学期科目・秋学期科目・冬学期科目:1週間につき2コマ として数えます。

集中講義は、コマ数として数えません。

| HOME \$                                                                       | <b>又</b><br>学生情報                        | 揭示                                                                                    | 休講・205 <sup>5</sup> 1-               | اللہ اللہ اللہ اللہ اللہ اللہ اللہ اللہ      | 國際                                    | <b>夏</b> 期末試験                        | <b>成績</b>          | ダウンロード<br>センター                             | ·<br>抽設予約                                                       |                                               |               |          |             |
|-------------------------------------------------------------------------------|-----------------------------------------|---------------------------------------------------------------------------------------|--------------------------------------|----------------------------------------------|---------------------------------------|--------------------------------------|--------------------|--------------------------------------------|-----------------------------------------------------------------|-----------------------------------------------|---------------|----------|-------------|
| ▶ 授業ポートス<br>▶ 履修兪回                                                            | フォリオ                                    | 👛 事前至                                                                                 | 登録(WEB抽邏)                            | · 🤌 屆(                                       | _<br>经録·登録                            | 犬況照会                                 | 📑 履修者名             | <b>3簿出力 🛛 🔡 履</b>                          | 修者数調べ出力                                                         | 🔀 自己判定                                        | हे 🚅 एं       | ミナール暹    | 考 -         |
| <ul> <li>新着情報</li> <li>あなた宛の新着</li> <li>MY7.5</li> </ul>                      | 情報はあ                                    | りません。                                                                                 | ● 履修登 氏名                             | 禄 · 登録状況照会                                   |                                       |                                      |                    |                                            |                                                                 | 学籍番号<br>学年                                    |               |          |             |
| <ul> <li>20.</li> <li>Sun Mon Tue</li> <li>5 6 7</li> <li>12 13 14</li> </ul> | 25年1月<br>Wed Thu<br>1 2<br>8 9<br>15 16 | Fri         Sat           3         4           10         11           17         18 | 年度・<br>履修単<br>(年度・C<br>①.修得済         | -<br>学期<br>位数<br>AP内)<br>み                   | <ol> <li>②.卒業要件<br/>能な【オ】単</li> </ol> | 期<br>履修<br>(学期・<br>に<br>第入可<br>4位数の残 | i限<br>単位数<br>CAP内) | <ol> <li>修得見込み</li> <li>(ナ) 単位数</li> </ol> | 最終                                                              | 件数<br>更新日時:<br>⑤の卒業要件に算入<br>「既たくす」単位数の        |               | 1        |             |
| 19 20 21                                                                      | 22 23<br>着                              | 24 25<br>学期                                                                           | 夏学期                                  | 秋学期                                          | り単位数(6                                | 50-1)<br>·学期                         | 1                  | 「ノ」単位数                                     |                                                                 | 1663 (2) 単位数(2-3)                             |               |          |             |
|                                                                               | 1限                                      | ,<br>1BB2020<br>経営戦略<br>【対】                                                           | <sup>5理日</sup><br>21    抽選<br>論<br>1 | へ <sup>座</sup><br>1BB20701<br>消費者行動<br>【対】   | 2                                     | 大登録                                  |                    | 大日<br>1BB20201<br>経営戦略論<br>【対】             | <sup>21日</sup><br>11日<br>11日<br>11日<br>11日<br>11日<br>11日<br>11日 | 金曜<br>1BB20701<br>消費者行動<br>【対】                | <sup></sup> ∎ | ţ<br>未登録 | <b>圭中講義</b> |
|                                                                               | 2限                                      | 未登録                                                                                   |                                      | 1BB30501<br>マーケティ<br>ング・コミ<br>ュニケーシ<br>ョン【オ】 | <sup>抽選</sup>                         | 未登録                                  |                    | 未登録                                        |                                                                 | 1BB30501<br>マーケティ<br>ング・コミ<br>ュニケーシ<br>ョン 【オ】 | <sup>抽選</sup> | 未登録      |             |
| D                                                                             | 3限                                      | 未登録                                                                                   |                                      | 1BB32301<br>デザイン思<br>考とデザイ<br>ン経営<br>【対】     | <sup>抽選</sup>                         | 未登録                                  |                    | 未登録                                        |                                                                 | 未登録                                           |               | 未登録      |             |
|                                                                               | 4限                                      | 未登録                                                                                   |                                      | 未登録                                          |                                       | 未登録                                  |                    | 未登録                                        |                                                                 | 未登録                                           |               | 未登録      |             |
|                                                                               | 5限                                      | 未登録                                                                                   |                                      | 未登録                                          |                                       | 未登録                                  |                    | 未登録                                        |                                                                 | 未登録                                           |               | 未登録      |             |
|                                                                               | 6限                                      | 未登録                                                                                   |                                      | 未登録                                          |                                       | 未登録                                  |                    | 未登録                                        |                                                                 | 未登録                                           |               | 未登録      |             |
|                                                                               | 曜                                       | ¥8                                                                                    | 時限                                   |                                              | 時                                     | 間割コート                                |                    |                                            |                                                                 | 科目                                            |               | 担当       | 当教員名        |
|                                                                               | 7                                       | の他                                                                                    | その他                                  |                                              |                                       | E40701                               |                    |                                            | Social Psy<br>Perspectiv                                        | chological<br>es on Healtl                    | h             |          |             |
|                                                                               |                                         |                                                                                       |                                      |                                              |                                       | 2                                    |                    | <u> </u>                                   |                                                                 | 8•9                                           |               |          |             |
| オンデマンド科目/オンライン科目は<br>一番下に表示されます。                                              |                                         |                                                                                       |                                      |                                              |                                       |                                      |                    |                                            |                                                                 |                                               |               |          |             |

単位

- 交流学生の学部生は各学期(春・夏・秋・冬)最大14単位、各セメスター(春夏学期・ 秋冬学期)最大28単位、1学年(4月~翌3月)最大44単位まで履修できます。ただし、 集中講義はこれらの上限には含まれません。
- 院生は、最大何単位まで履修が許可されるか、研究科事務室に確認してください。
- 学部生も院生も、取得しなければならない最低単位数の指定はありません。
- ただし、一橋大学での交換留学期間中に、自分の派遣元大学・大学院から課されている 履修要件を必ず確認してください。

# 履修計画書 (Study Plan) の承認

- 一橋大学留学期間中の履修計画書の承認を派遣元大学・大学院から得る必要がある場合は、 第1回WEB抽選(4月3日9:00a.m.-4月4日正午)の前までに承認を得てください。
- •派遣元大学・大学院での単位互換ガイドラインを必ず確認してください。
- 以下のような場合でも、救済措置はありません。
   履修登録を忘れた。
   間違えて希望していない科目を登録した。
   派遣元大学・大学院から課されている必要な単位数を登録しなかった。
  - 間違えて希望していない抽選科目に申し込み、当選した。等。
- 希望する抽選科目に落選した場合のために、代替案を用意してください。
   その代替案が、派遣元大学・大学院から課されている要件を満たすことを必ず確認してください。

11. ゼミ (演習)

学部生対象: ゼミ (主ゼミナール・演習) / "ブルーシート"

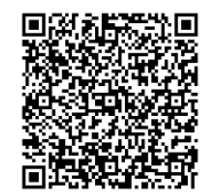

Seminar on Majoring Subject 202501.pdf

「主ゼミナール/Seminar」 「演習/Seminar」を履修したい人へ

| 基本19報/ Basic Infor | mation             |
|--------------------|--------------------|
| 開調科目名<br>/Course   | 主ゼミナール(3年)/Seminar |

- 希望するゼミの担当教員にメールで履修を希望していることを連絡してください。
   履修が許可された場合、1回目の授業に出席し、ブルーシート下部に、担当教員に記入してもらってください。
- 4月30日午後4時までに、ブルーシート(原本)を教務課留学支援係(受入担当)の 窓口に提出してください。
- 質問がある場合は、4月2日に実施される履修相談会に参加し、所属学部の教員に相談してください。
- ブルーシート提出後、教務課が履修科目としてゼミをCELSに登録します。CELSに 表示されるまで約1か月かかります。
- 院生がゼミを履修したい場合は、所属研究科に相談してください。研究科職員が CELSに登録します。

ブルーシートは、左のリンク、履修相談会会場、 教務課留学支援係(受入担当)窓口で入手できます。

| 大学教務課 ご担当者様                                                                  | 学籍香号:<br>所属学紙: 商 / 経 / 法 / 社 / SUS                                                                  |
|------------------------------------------------------------------------------|----------------------------------------------------------------------------------------------------|
|                                                                              | 学籍番号:<br>所属学部: 商 / 経 / 法 / 社 / SDS                                                                  |
|                                                                              | 所属学部: 商 / 経 / 法 / 社 / SDS                                                                           |
|                                                                              |                                                                                                    |
|                                                                              | 区 分: 交流学生 / 日研生                                                                                     |
|                                                                              | 留学期間:年月から(半年間/1年間)                                                                                  |
|                                                                              | 署 名 欄:                                                                                              |
|                                                                              | 氏名/Name in print: ()                                                                                |
|                                                                              | 日 付: <u>年 月 日</u>                                                                                   |
| のたび、Seminar on Majorin                                                       | a Subject を履修するにあたり、次のことを契約します。                                                                     |
|                                                                              |                                                                                                    |
| 学業について                                                                       | 1 8 4 1                                                                                             |
| □ 指導教員の指示に従い                                                                 | 父童に動みます                                                                                             |
| □ 指定された曜日・時限                                                                 | のゼミに参加します。                                                                                          |
| 国族務範について                                                                     |                                                                                                    |
| <留学期間が【1年間】の場                                                                | 合は、次のいずれかにチェックしてください>                                                                               |
| □ 1年間、Seminar on Maj                                                         | ioring Subjectを履修登録します。                                                                             |
| 宗聖学期の指定の期限までは                                                                | と、再度この智約者兼理修申込命の提出が必要です。                                                                            |
| <ul> <li>ロ ( 春夏 ・ 秋冬 )</li> <li>イトではするほうにつ</li> </ul>                        | 学期のみ、Seminar on Majoring Subjectを履修登録します。                                                           |
| <留学期間が【半年間】の場                                                                | 合は、次にチェックしてください>                                                                                    |
| □ ( 泰夏 · 秋冬 )                                                                | 学期のみ、Seminar on Majoring Subject を履修登録します。                                                          |
| ▲ MKITE SIESICO                                                              |                                                                                                    |
| ミ提当教員(指導教員)記入機                                                               |                                                                                                    |
| Semina                                                                       | r on Majoring Subject 履修許可書                                                                         |
|                                                                              |                                                                                                    |
| 上記写生か Seminar on Majo<br>き歩に参加することを許可しま                                      | iring Subject を( 春夏 ・ 秋冬 )字期に腹移登録し、<br>F-十                                                          |
| 日付: 年 月                                                                      | I ゼミの曜日・時限:                                                                                         |
|                                                                              | 长道勤马友 .                                                                                             |
|                                                                              | 11443.04.                                                                                           |
|                                                                              |                                                                                                    |
| (担当教員(指導教員)の方へ                                                               |                                                                                                    |
| 2. 担当教員(指導教員)の方へ<br>D「Seminar on Majoring Subjes                             | et 誓約書兼履修申込書」を持参した交流学生・日研生のゼミへの                                                                     |
| 2. <b>担当教員(指導教員)の方へ</b><br>D) Settinar on Majoring Subjes<br>ロならびに履修登録を許可いた」 | et 誓約書兼履修申込書」を持参した交流学生・日研生のゼミへの<br>だける場合は、破除以下「履修許可書」にご記入のうえ、学生にご<br>つがる開始第回は、免じ、知識報告(性理教品)の判断にあわたれ |

#### 12. スケジュール

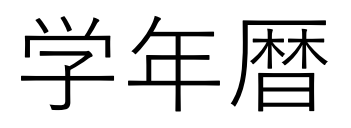

#### https://international.hit-u.ac.jp/en/curr/exchange#A

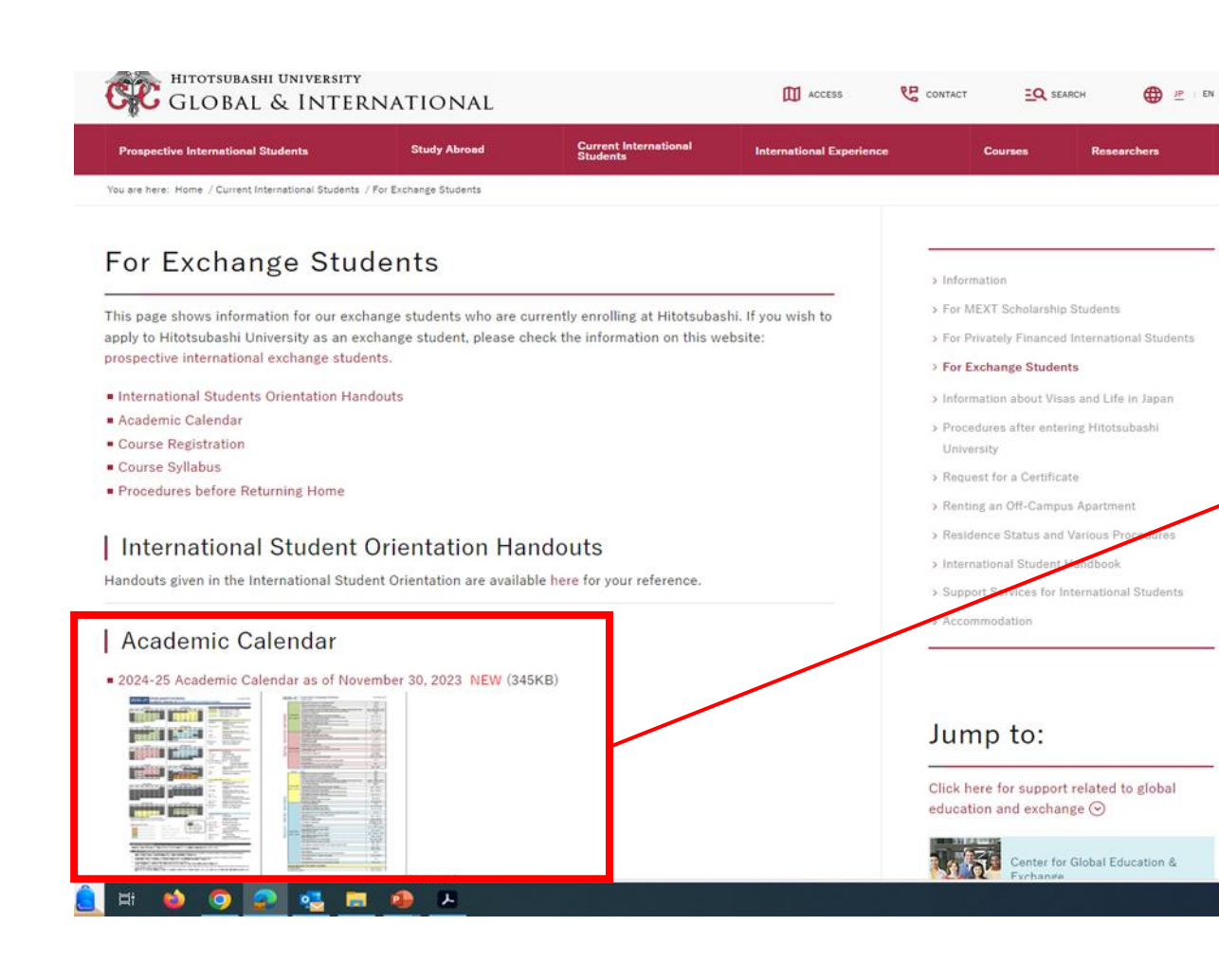

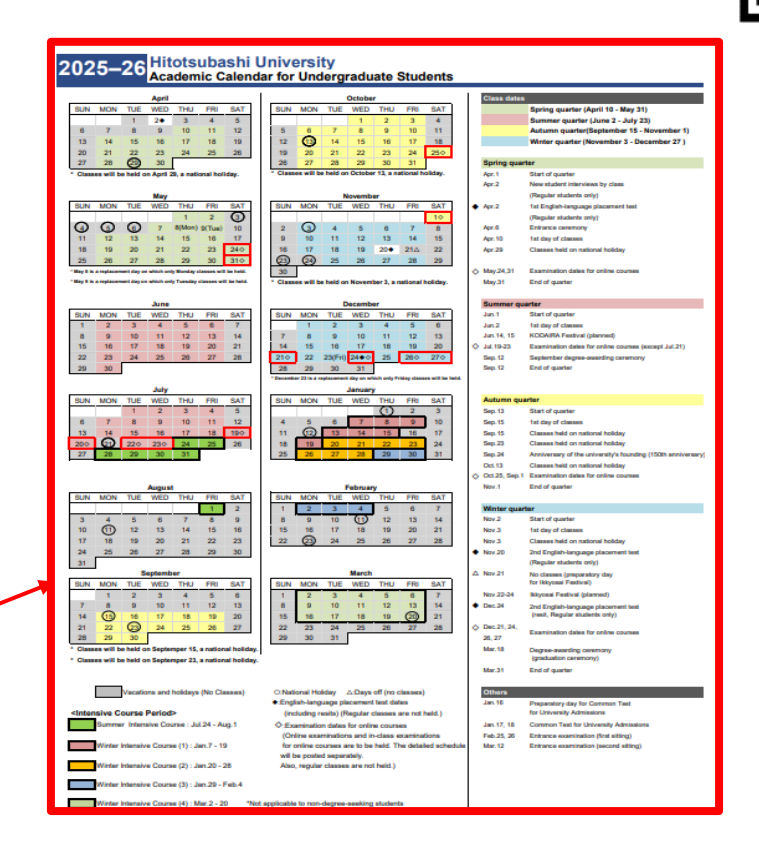

#### 抽選期間と履修登録期間の日程を確認できます。

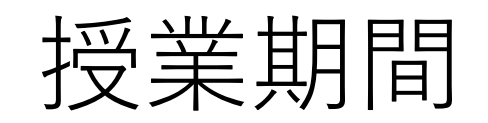

ー橋大学には、1年間に6つの授業期間があります。(春学期・夏学期・春夏学期・秋学期・冬学期・秋冬学期) HGP course listの学期コード

8月 3月 4月 5月 6月 7月 9月 10月 11月 12月 1月 2月 ⑨学期 (10)学期 ①学期コード ⑤学期コード (8)学期 ②学期コード ⑥学期コード ④学期 コード コード コード Ρ Α W S コード INT(W3) 春学期 INT(W1) INT(W2)夏学期 秋学期 冬学期 INT(S) 冬期 冬期 冬期 夏期 ⑦学期コード ③学期コード 集中 集中 集中 集中 Ζ Κ 講義 講義 講義 講義 秋冬学期 春夏学期 Ш

夏期集中講義と冬期集中講義は履修必須ではありません。

集中講義のスケジュールは後日CELSに掲載されます。

12. スケジュール

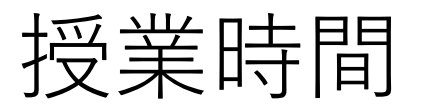

| 第1時限 | 8:45 a.m 10:30 a.m.                                      |  |  |  |  |  |  |
|------|----------------------------------------------------------|--|--|--|--|--|--|
| 第2時限 | 10:45 a.m 0:30 p.m.                                      |  |  |  |  |  |  |
|      | 昼休み(45分)                                                 |  |  |  |  |  |  |
| 第3時限 | 1:15 p.m 3:00 p.m.                                       |  |  |  |  |  |  |
| 第4時限 | 3:15 p.m 5:00 p.m.                                       |  |  |  |  |  |  |
| 第5時限 | 5:10 p.m 6:55 p.m.                                       |  |  |  |  |  |  |
| 第6時限 | 7:45 p.m 9:30 p.m.<br>( <b>学部生</b> 向け科目は、この時限、ライブ配信授業のみ) |  |  |  |  |  |  |

### 成績 / 成績証明書

- 春夏学期の成績は、2025年8月28日に CELS で発表されます。
   この日程は早めることはできません。成績発表の日程を交渉することもできません。
- CELSでの成績発表後、数営業日以内に、成績証明書のPDFが学生と学生の派遣元大学へ メールで送られます。
- 上記の成績発表の日程が、派遣元大学・大学院での単位互換手続きのスケジュールに間に 合わない場合は、派遣元大学・大学院の担当者に代替解決案について相談してください。
- 自分の担当教員に、上記の成績発表の日程よりも早く成績開示をするように依頼しないでください。合否に関係することだけであっても問い合わせないでください。
- グローバル教育ポートフォリオ夏学期科目の成績は、2026年3月に発表予定です。
   グローバル教育ポートフォリオ冬学期科目の成績は、2026年8月に発表予定です。

## 成績評価基準

| Grade | 成績評価基準(GPA) |                                  |
|-------|-------------|----------------------------------|
|       | A + = 4.3   | 到達目標を達成し、極めて優れている Outstanding    |
|       | A = 4.0     | 到達目標を達成し、特に優れている Excellent       |
|       | B = 3.0     | 到達目標を達成し、優れている Good              |
|       | C = 2.0     | 到達目標を達成し、合格水準に達している Satisfactory |
|       | F = 0.0     | 到達目標を達成していない。不合格 Non-Completion  |

- A+ A B C は合格、 F は不合格です。
- 履修撤回した科目は成績証明書には記載されません。 また、GPAの計算式の対象となりません。

# 成績説明請求 (学部生対象) (1)

- 成績評価に疑問を感じ、問い合わせたい場合は、教務課を通して、担当教員に成績説明請求を 申請することができます。
- 春夏学期の成績説明請求受付期間は、日本時間の2025年8月28日から8月29日です。
- 一橋Gmailアドレスからの申請のみ受理されます。
- 担当教員に成績評価を変更するように交渉することはできません。
- 上記の成績説明請求受付期間以外は、申請は受理されません。必ず、CELSで成績発表の日に 成績を確認してください。

# 成績説明請求(学部生対象)(2)

#### 成績説明請求願の入手方法

- 1. CELS に一橋IDとパスワードでログインする。
- ダウンロードセンター→ 002.授業関係2 → 4)成績説明請求 をクリックする。
- 3. マニュアルと成績説明請求願の様式をダウンロードする。

| • 105°1-<br>• 5⊃7/(ス                                     | 2010年1月1日<br>東京 用末試験                    |                        |                   |                                                      |                   |
|----------------------------------------------------------|-----------------------------------------|------------------------|-------------------|------------------------------------------------------|-------------------|
| <ul> <li>申請管理</li> <li>ダウンロードセンター</li> </ul>             |                                         |                        |                   |                                                      |                   |
| 朝間から検索<br>124年12月23日 ガ                                   | 与 2025年02月23日                           |                        |                   |                                                      | フォルダ道             |
| フォルダ名                                                    | 公開期間                                    |                        | オーナー              | הבה                                                  |                   |
| )<br>001. 授業関係1(授業M<br>順) Timetable)                     | 7 2019年4月1日 - 203                       | 0年3月31日                | 救務課 救務係(救務<br>担当) | 授業時間割 Timetable                                      | 編集 コピー<br>公開対象者設定 |
| )<br>001. 授薬関係1(授薬M<br>順) Timetable)                     | 2019年4月1日 - 203                         | 0年3月31日                | 教務課 教務係(教務<br>担当) | 授業時間割 Timetable                                      | 編集 コピー<br>公開対象者設定 |
| )<br>001. 授莱関係1(授莱阿<br>谢 Timetable)                      | 2019年4月1日 - 203                         | 0年3月31日                | 救務課 救務係(救務<br>担当) | 授業時間割 Timetable                                      | 編集 コピー<br>公開対象者設定 |
| )<br>001. 授薬関係1(授薬<br>ll割 Timetable)                     | 7 2019年4月1日 - 203                       | 0年3月31日                | 救務課 救務係(救務<br>担当) | 授業時間割 Timetable                                      | 編集 コピー<br>公開対象者設定 |
| 2002. 授業関係2(履修3<br>&・履修撤回・WEB抽選・<br>顧保 Course reg. etc.) | 2<br>成 1019年4月1日 - 202                  | 5年3月31日                | 救務課 救務係(救務<br>担当) | 履修登録・WEB抽遣・成績<br>関係 Course reg.,Web<br>Lottery, etc. | 編集 コピー<br>公開対象者設定 |
| עריכן מאניעראכ                                           | ファイル削除                                  |                        |                   |                                                      |                   |
| フォルダ名                                                    | 公開期間                                    |                        | オーナー              | עבה                                                  |                   |
| ∅1) WEB抽選 Web<br>Lottery                                 | 2019年4月1日 - 2                           | 025年3月31日              | 救務課 救務係(救<br>務担当) | WEB抽道 Web Lottery                                    | 編集 コピー<br>公開対象者設定 |
| 2) 履修登録・履修携<br>Course reg. and<br>withdrawal             | (0)<br>2019年4月1日 - 2                    | 025年3月31日              | 教務課 教務係(教<br>務担当) | 履修登録 • 履修撤回 Course<br>reg. and Course<br>withdrawal  | 編集 コピー<br>公開対象者設定 |
| ② 2) 履修登録・履修整<br>Course reg. and<br>withdrawal           | 回 2019年4月1日 - 2                         | 025年3月31日              | 教務課 教務係(教<br>務担当) | 最修登録・服修撒回 Course<br>reg. and Course<br>withdrawal    | 編集 コピー<br>公開対象者設定 |
| () 成績説明請求<br>Request for Explanatio<br>a Grade           | on of 2 24年6月6日 - 2                     | 030年3月31日              | 教務課教務係(教務<br>担当)  | 2024年度春夏学期成績説明<br>請求 案内・様式公開中                        | 編集 コビー<br>公開対象者設定 |
| フォルダ追加 ファ・                                               | 「ル追加」ファイル削除                             |                        |                   |                                                      |                   |
| □ ファイル名                                                  |                                         | 登録日                    | サマリ               |                                                      |                   |
| I.Request for     Grade202455                            | Explanation of a                        | 2024年7月26日<br>11:17:06 |                   |                                                      |                   |
| [ 1.成績説明請求                                               | REDUC202455 .pdf                        | 2024年7月26日<br>11:16:54 | 申請前にこの案内書         | をよくお読み下さい。                                           |                   |
|                                                          | 101117 Nequest 101                      | 2024年7月26日<br>11:17:44 | 英文版               |                                                      |                   |
| 2.【様式】成制                                                 | 說明請求願_202455xlsx                        | 2024年7月26日<br>11:17:30 |                   |                                                      |                   |
| 3.(Application<br>Explanation o                          | form) Request for Re-<br>f a Grade.xlsx | 2024年7月26日<br>11:18:10 | 英文版               |                                                      |                   |
| 3.【様式】成制                                                 | 鐵明再請求願.xlsx                             | 2024年7月26日<br>11:17:58 |                   |                                                      |                   |
| □ 【不受理例】 6                                               | s續說明請求願.pdf                             | 2024年7月26日             |                   |                                                      |                   |

# 教室の見つけ方

- 1. 履修登録期間の初日、4月9日に、履修希望する科目をすべてCELSで履修登録する。
- 2. CELSの "履修" をクリックする。
- 3. 履修登録した科目一覧と各授業の教室番号が表示される。
- 4. 次のページの地図で、教室番号を見つける。授業が始まる前に教室の場所を確認しておく。
- 5. 履修登録期間中に、履修しないと決めた科目を撤回する。

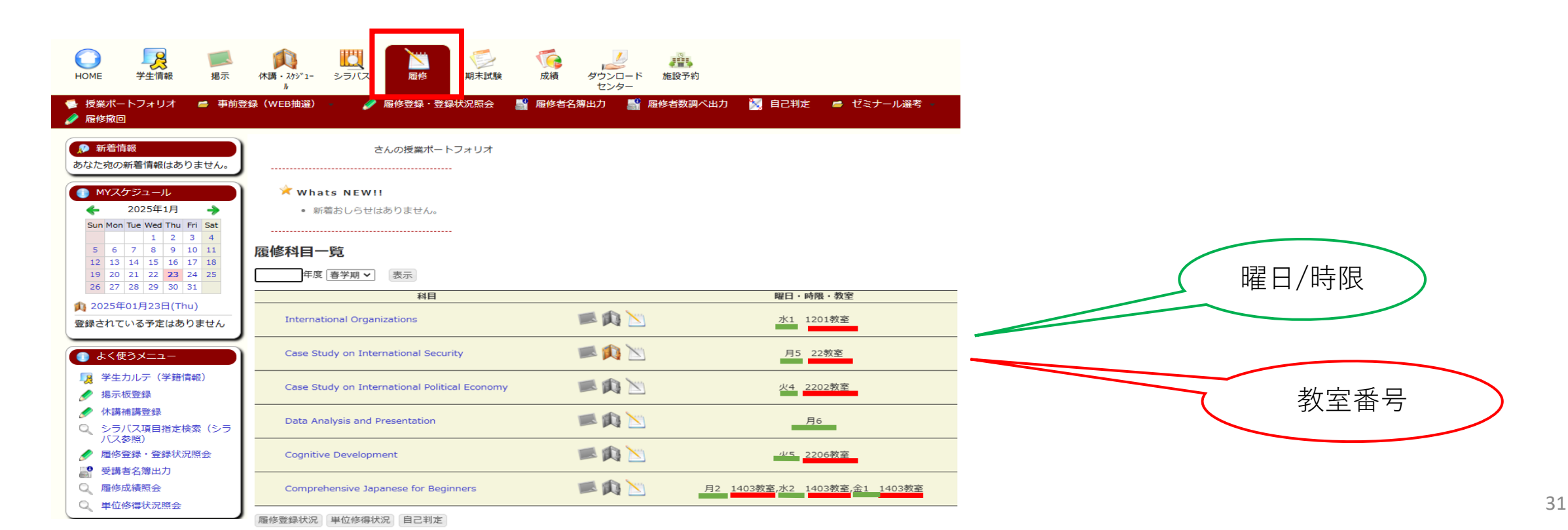

14. 教室

#### 西キャンパス

- 8.本館 <2桁の教室番号> 9.第1講義棟<3桁の教室番号>
- 10. 第2講義棟 <3桁の教室番号>
- 13. 経済研究所 <IER Conference Room/Lab>
- 13. 栓済研究所 <IEK Conterence Room/Lab
- 18. 第2研究館
- 19. イノベーション研究センター <IIR-C / IIR-L>
- 21. 情報教育棟

#### 東キャンパス

- 34. 東1号館 <1から始まる4桁の教室番号>
- 35. 東2号館 <2から始まる4桁の教室番号>
- 38. 国際研究館 <4から始まる4桁の教室番号>
- 39. マーキュリータワー <3から始まる4桁の教室番号>

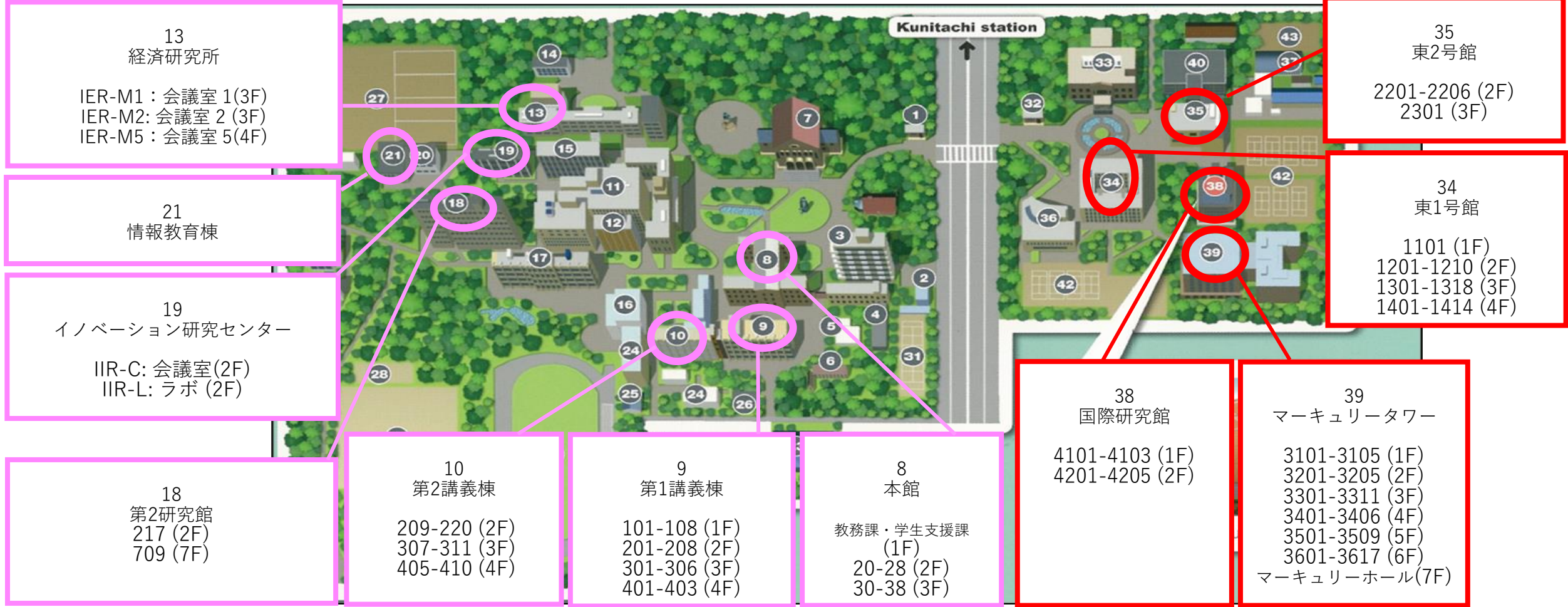

14. 教室

施設

### 西キャンパス 東キャンパス

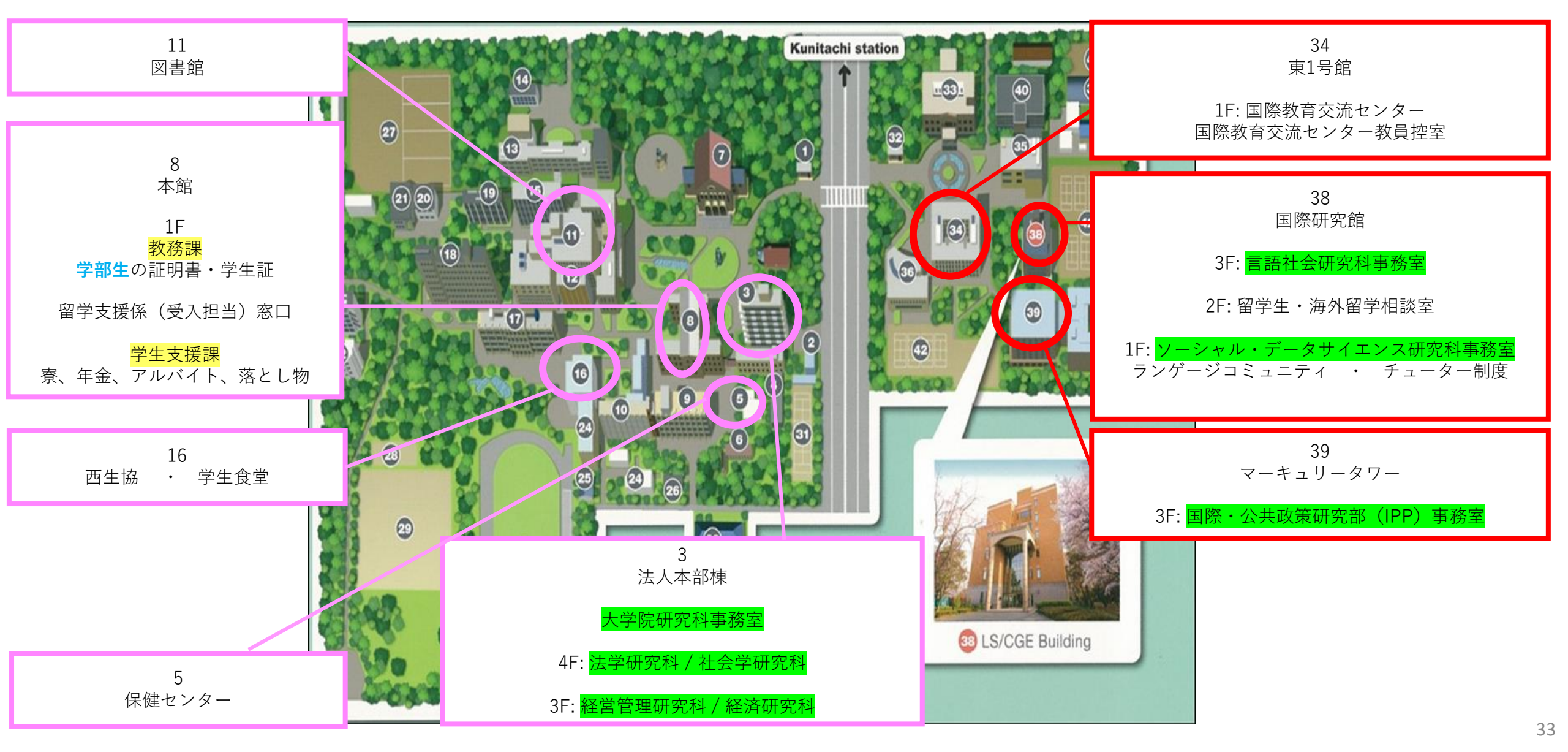

15. 休講 / 教室変更

休講/教室変更(1)

抽選 / 履修登録の前

- 1. CELS に一橋IDとパスワードでログインする。
- 2. "休講・スケジュール"→ "休講 / 教室変更参照"をクリックする。

3. 教室変更、休講、補講の情報が表示される。

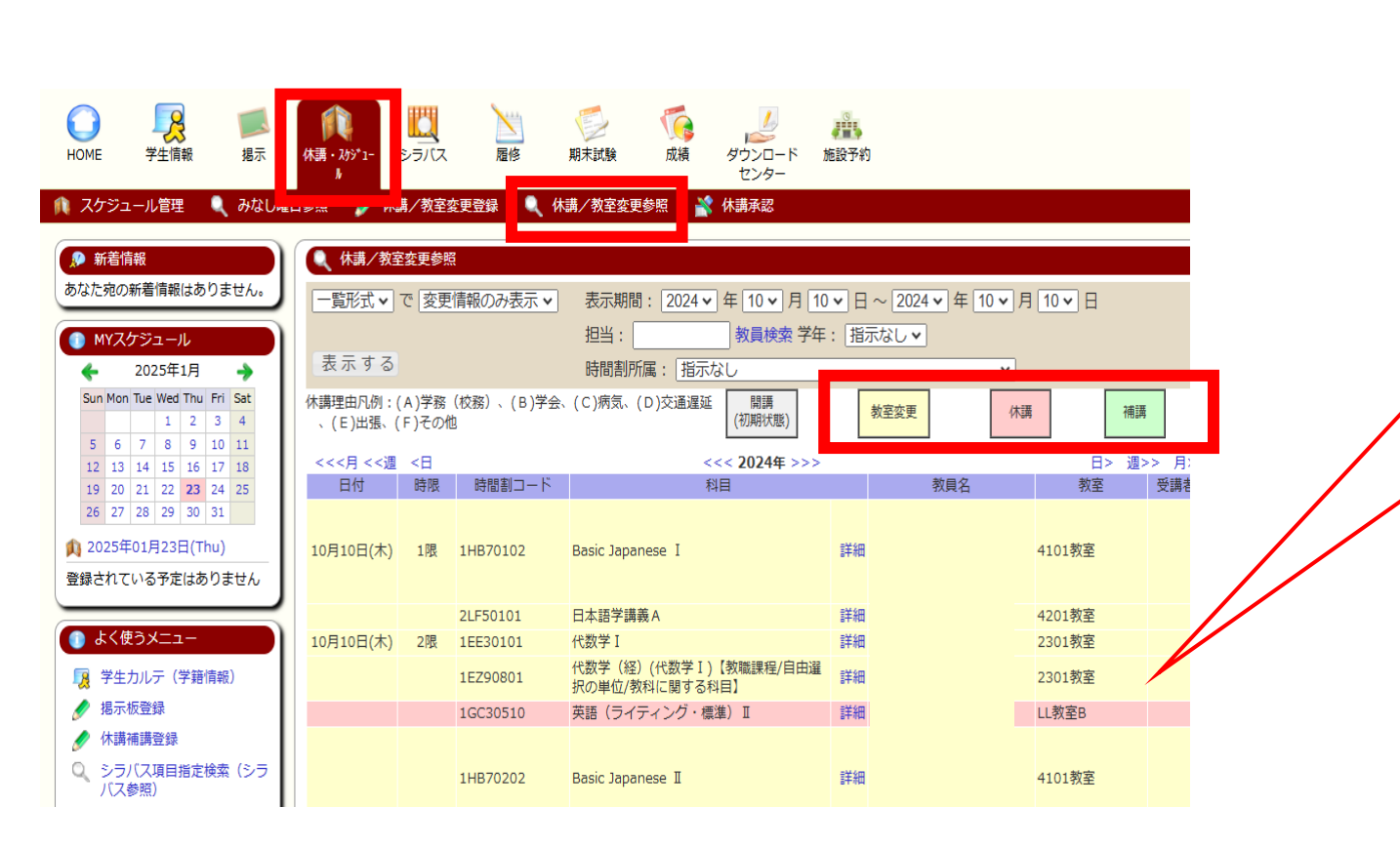

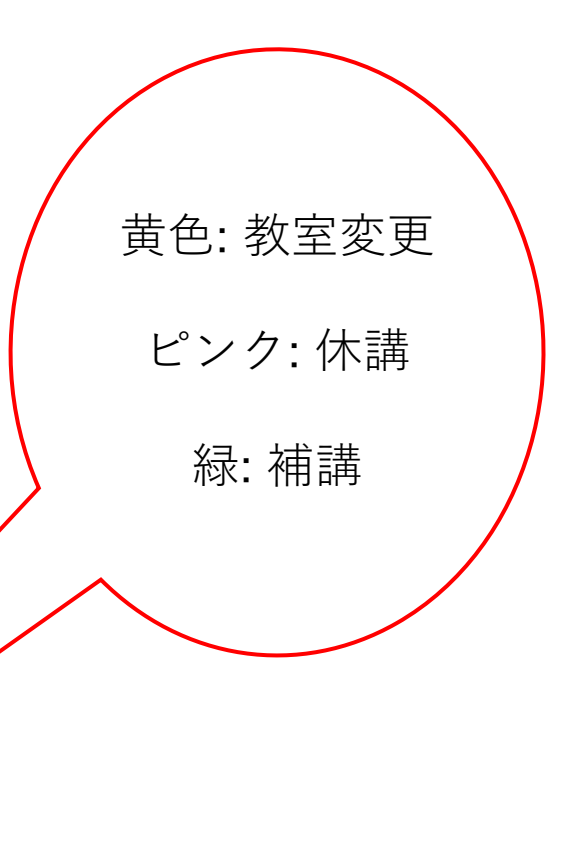

15. 休講 / 教室変更

休講/教室変更(2)

抽選 / 履修登録の後

1. CELSに一橋IDとパスワードでログインする。

2. "履修"をクリックする。

- 3. 履修登録した科目一覧が表示される。
- 4. 色がついたアイコンをクリックし、詳細を確認する。

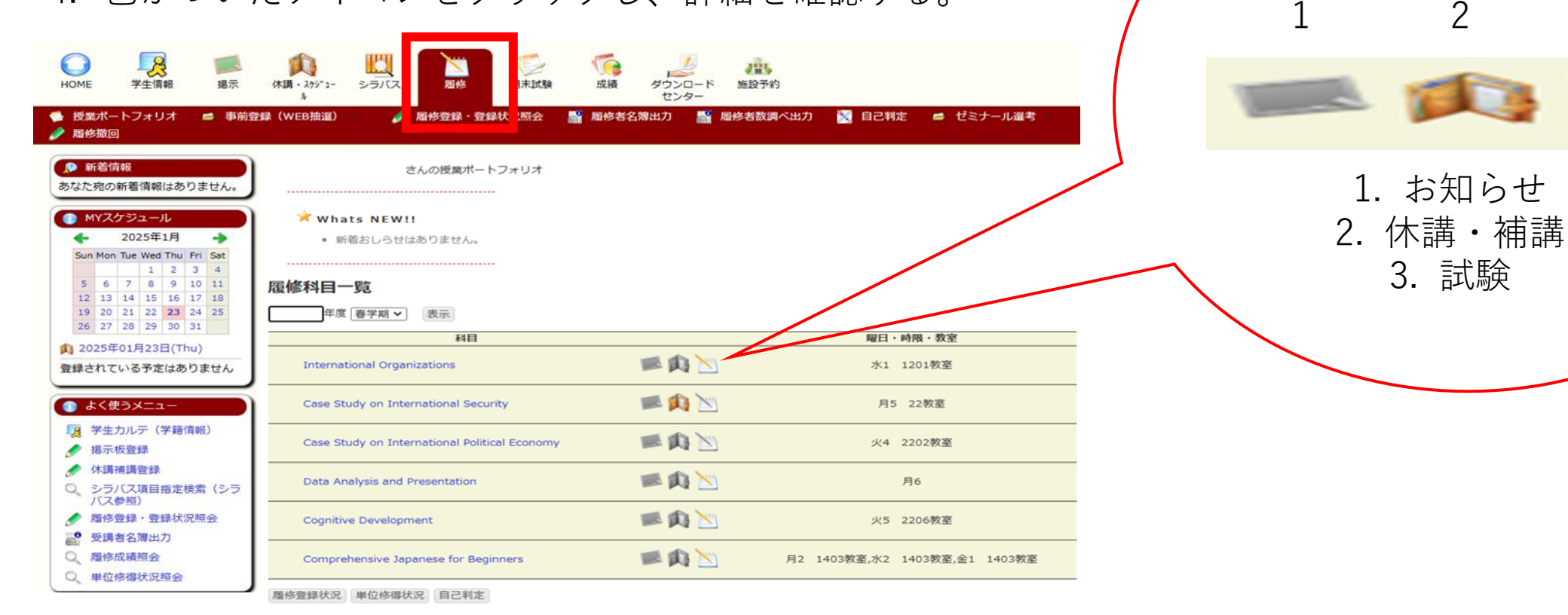

関連する内容が投稿されると、

アイコンに色がつきます。

3

連絡方法

#### 頻繁に確認してください。

| CELS    | manaba  | 一橋 Gmail    |
|---------|---------|-------------|
| 学生⇔ 教務課 | 学生 ⇔ 教員 | 学生 ⇔ 教務課・教員 |

CELS・ manaba・一橋 Gmailに掲載・送信される情報を確認しなかったことにより生じる 不利益に対して、救済措置はありません。

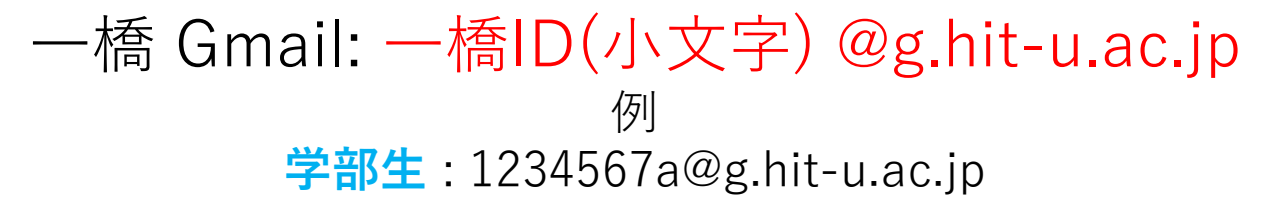

院生: ab1234567@g.hit-u.ac.jp

ここでログインできます。 (<u>http://mail.g.hit-u.ac.jp</u>)

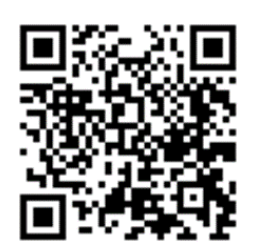

16. 連絡方法

# CELS

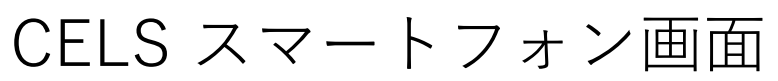

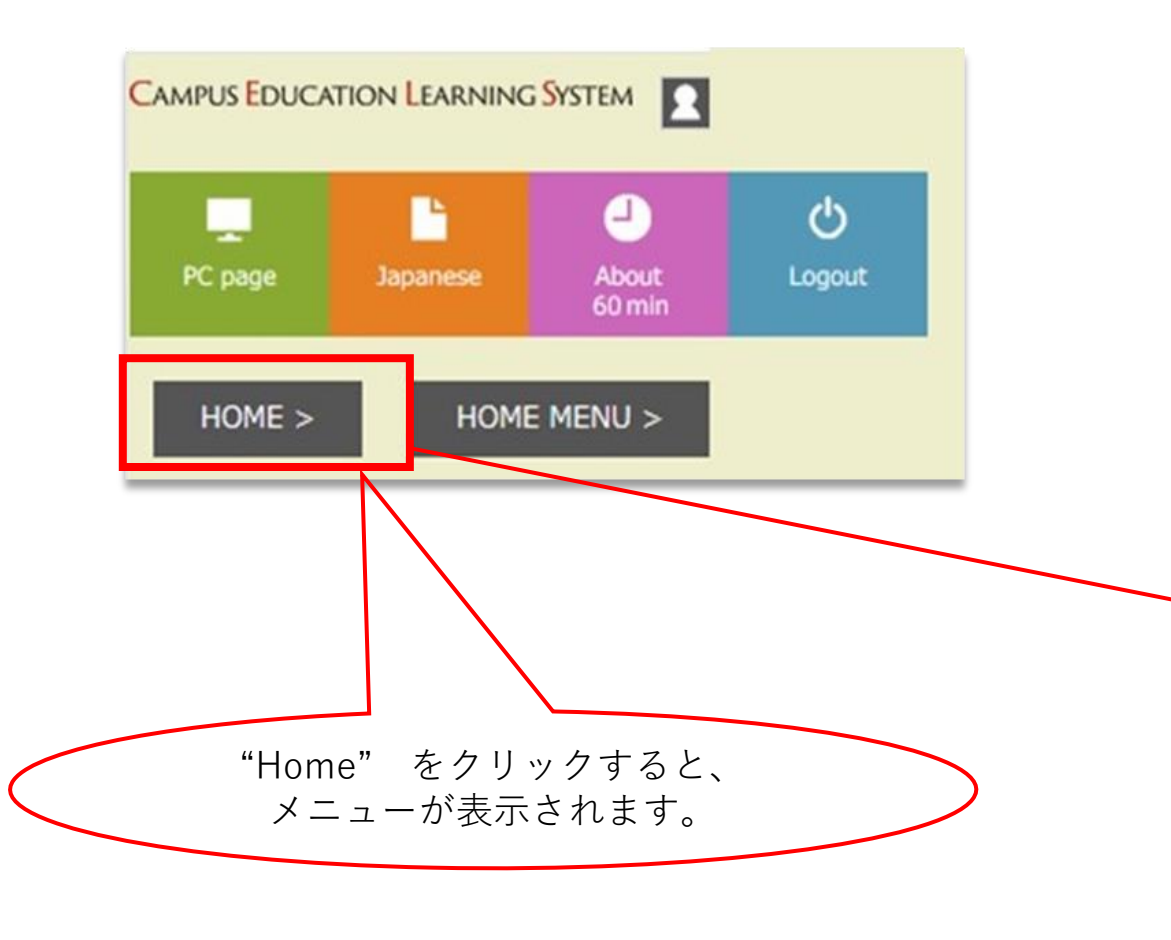

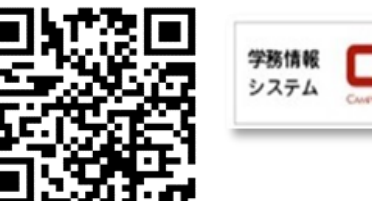

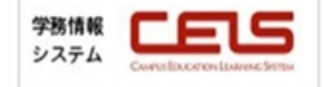

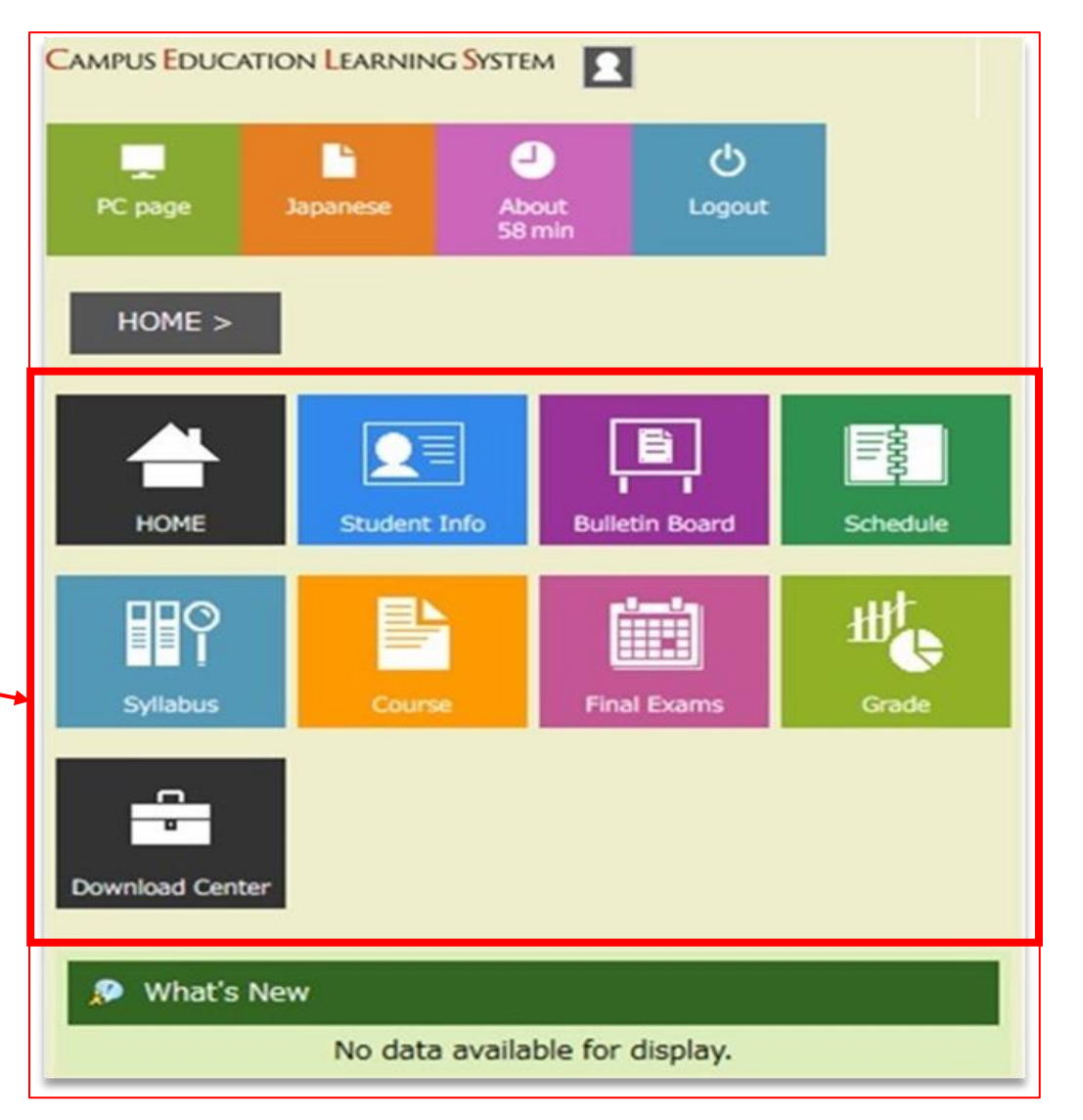

16. 連絡方法

# manaba

- manaba は一橋大学の学習管理システムです。
- manabaでは担当教員が教材を配布し、学生が課題を提出します。
- manaba へは一橋IDとパスワードでログインしてください。
- manabaではWEB抽選と履修登録は行いません。CELSで行います。

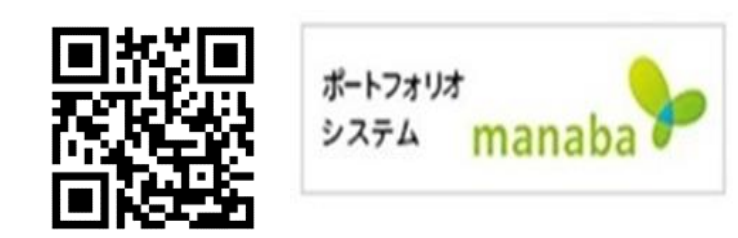

"設定"→"リマインダ設定"をクリック。 プライベートメールアドレスを入力。 "受信する"を選択。

| でで一橋大学<br>HITOTSUBASHI UNIVERSITY                                             |                                                       | 2025-01-24 (Fri)<br>  設定   L グアウト   | 基本設定                          |                                                                                                    |
|-------------------------------------------------------------------------------|-------------------------------------------------------|-------------------------------------|-------------------------------|----------------------------------------------------------------------------------------------------|
| ▲マイページ<br>小テスト アンケート レポート                                                     | <mark>戸 respo</mark><br>プロジェクト 成績<br><sup>●</sup> 掲 ź | n EVメモー覧 English                    | リマインダメール                      | ●受信する ○受信しない メールソフトに、送惑メール設定をしている場合は、以下のドメインからのメールを受信するよう設定してください。 manaba.jp                                                            |
| 現在、自己登録許可期間中です。<br>自己登録許可期間終了後、教務システムに履修登録を行わな<br>履修解除                        | かったコースは利用できなくなることがあります。 教員からの連絡                       | ▶ 提出記録                              | メールアドレス<br>携帯メールアドレス          | 1234567x@g.hit-u.ac.jp <sup>/</sup><br>プライベートアドレスを入力 <sup>/</sup>                                                                       |
| <b>▲ コースニュース</b> ニュースはありません。                                                  | スレッド(更新順)<br>スレッドはありません。                              | スレッド作成<br>> スレッド一覧                  |                               | アトレスを保存したとさに「スールアトレスが止しくありません」と表示される場合は、アドレ<br>スの@の前の部分を ** で回んで再設定してください。<br>例: abc.@docomo.ne.jp は、 *abc.*@docomo.ne.jp と入力すると設定できます。 |
| manaba 2.976<br>Copyright © 2013 Asahi Net, Inc. All Rights Reserved. 土 マニュアル | マニュアル(<br>一番下にあ                                       | はページの<br>うります。<br>Powered by manaba | 個別設定<br>コースニュース 🕜<br>新規課題告知 设 | ●受信する ○受信しない<br>●受信する ○受信しない                                                                                                    |

17. マニュアル

#### QRコードをスキャンするか、リンクをクリックして、各マニュアルをご覧ください。

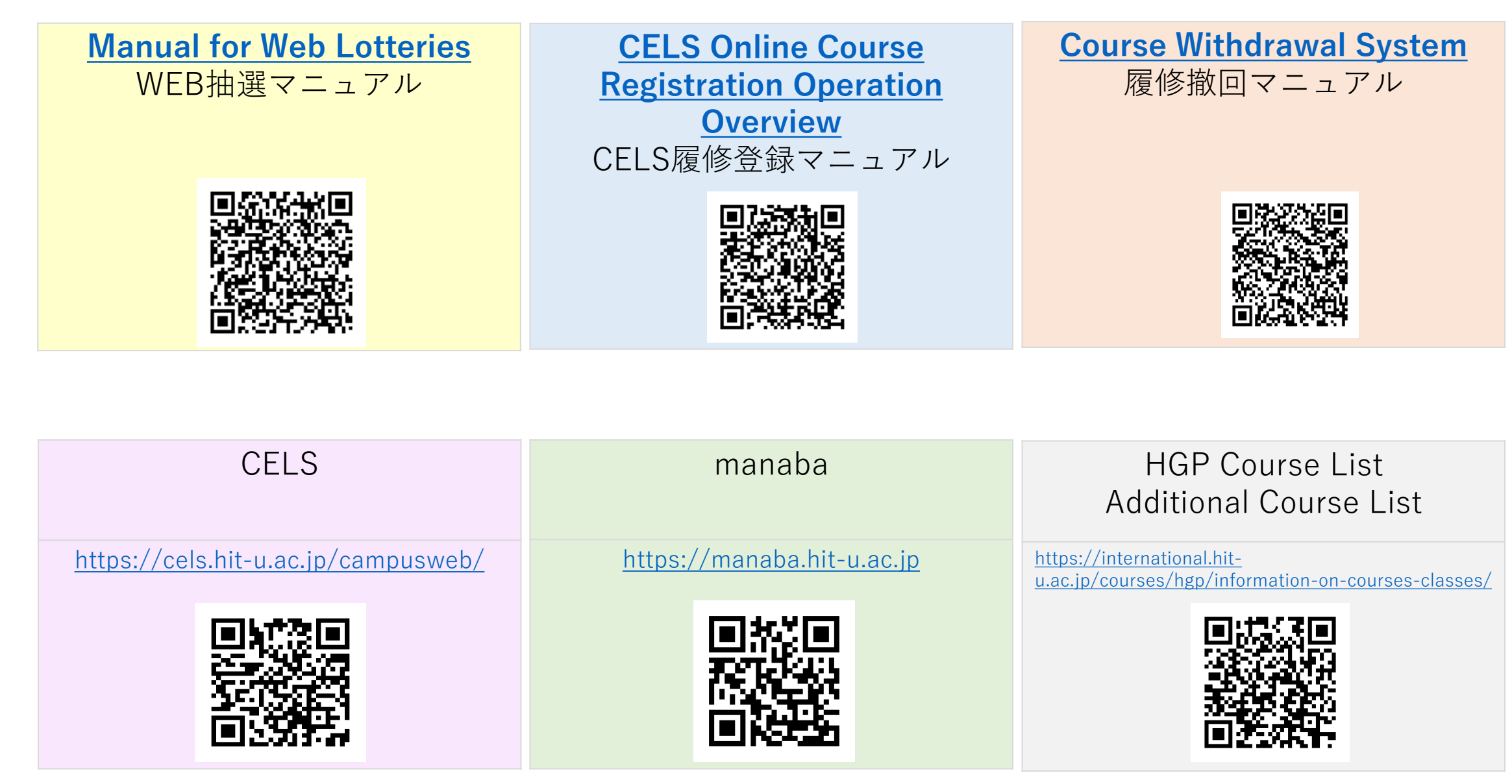

# 教務課留学支援係(受入担当) 連絡先(<u>edu-gs.g2@ad.hit-u.ac.jp</u>) 一橋Gmailアカウントからメールを送ってください。

### 西本館1階

業務時間:平日8:30 a.m. – 5:15 p.m.